# Analyzing Missing Data

#### Introduction

Problems

**Using Scripts** 

## Missing data and data analysis

- Missing data is a problem in multivariate data because a case will be excluded from the analysis if it is missing data for any variable included in the analysis.
- If our sample is large, we may be able to allow cases to be excluded.
- If our sample is small, we will try to use a substitution method so that we can retain enough cases to have sufficient power to detect effects.
- In either case, we need to make certain that we understand the potential impact that missing data may have on our analysis.

## Tools for evaluating missing data

- SPSS has a specific package for evaluating missing data, but it is included under the UT license.
- In place of this package, we will first examine missing data using SPSS statistics and procedures.
- After studying the standard SPSS procedures that we can use to examine missing data, we will use an SPSS script that will produce the output needed for missing data analysis without requiring us to issue all of the SPSS commands individually.

# Key issues in missing data analysis

We will focus on three key issues for evaluating missing data:

- The number of cases missing per variable
- The number of variables missing per case
- The pattern of correlations among variables created to represent missing and valid data.
- Further analysis may be required depending on the problems identified in these analyses.

# Problem 1

- 1. Based on a missing data analysis for the variables "employment status," "number of hours worked in the past week," "self employment," "governmental employment," and "occupational prestige score" in the dataset GSS2000.sav, is the following statement true, false, or an incorrect application of a statistic?
- The variables "number of hours worked in the past week" and "employment status" are missing data for more than half of the cases in the data set and should be examined carefully before deciding how to handle missing data.
  - 1. True

- 2. True with caution
- 3. False
- 4. Incorrect application of a statistic

#### Identifying the number of cases in the data set

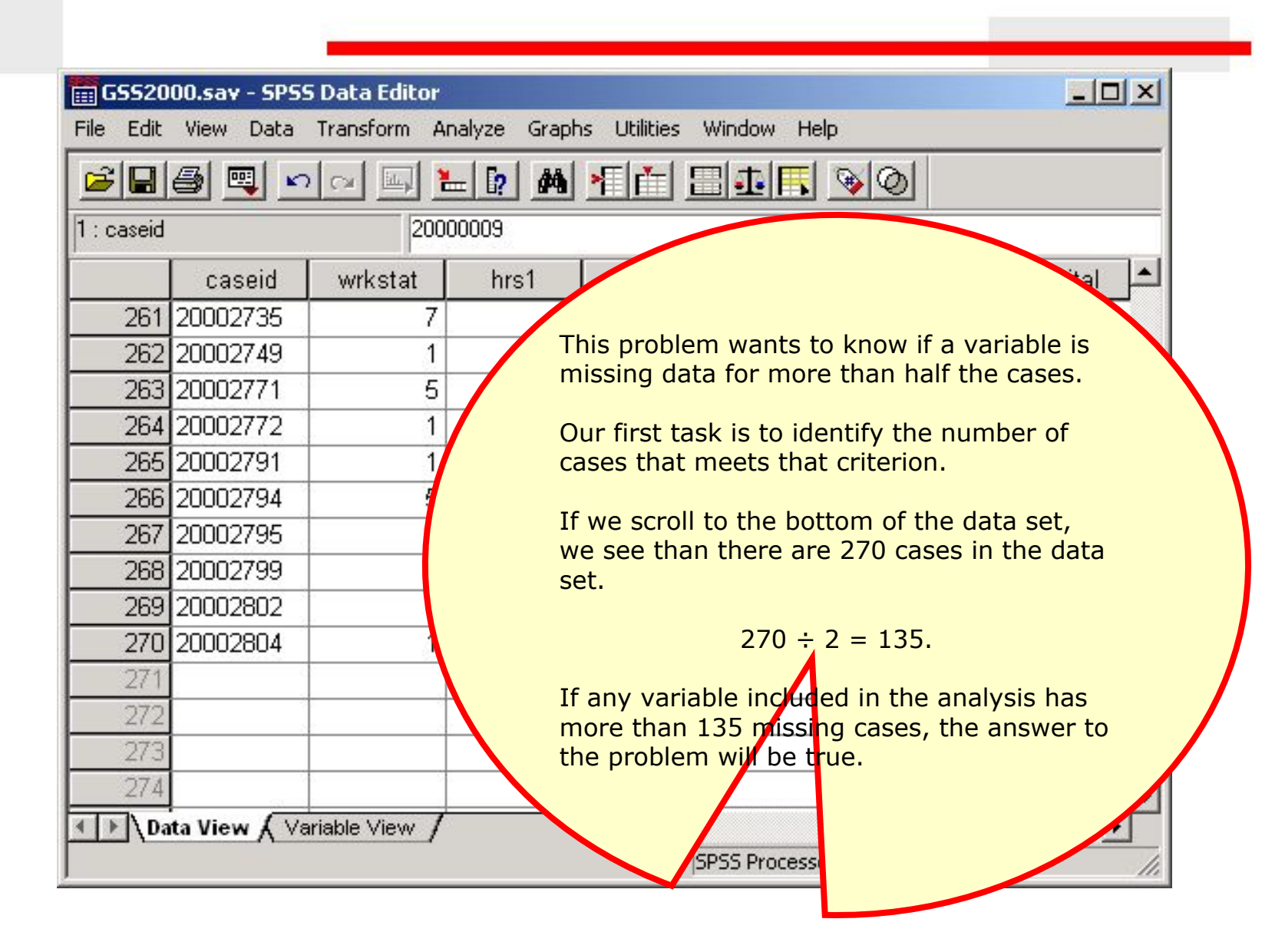

## Request frequency distributions

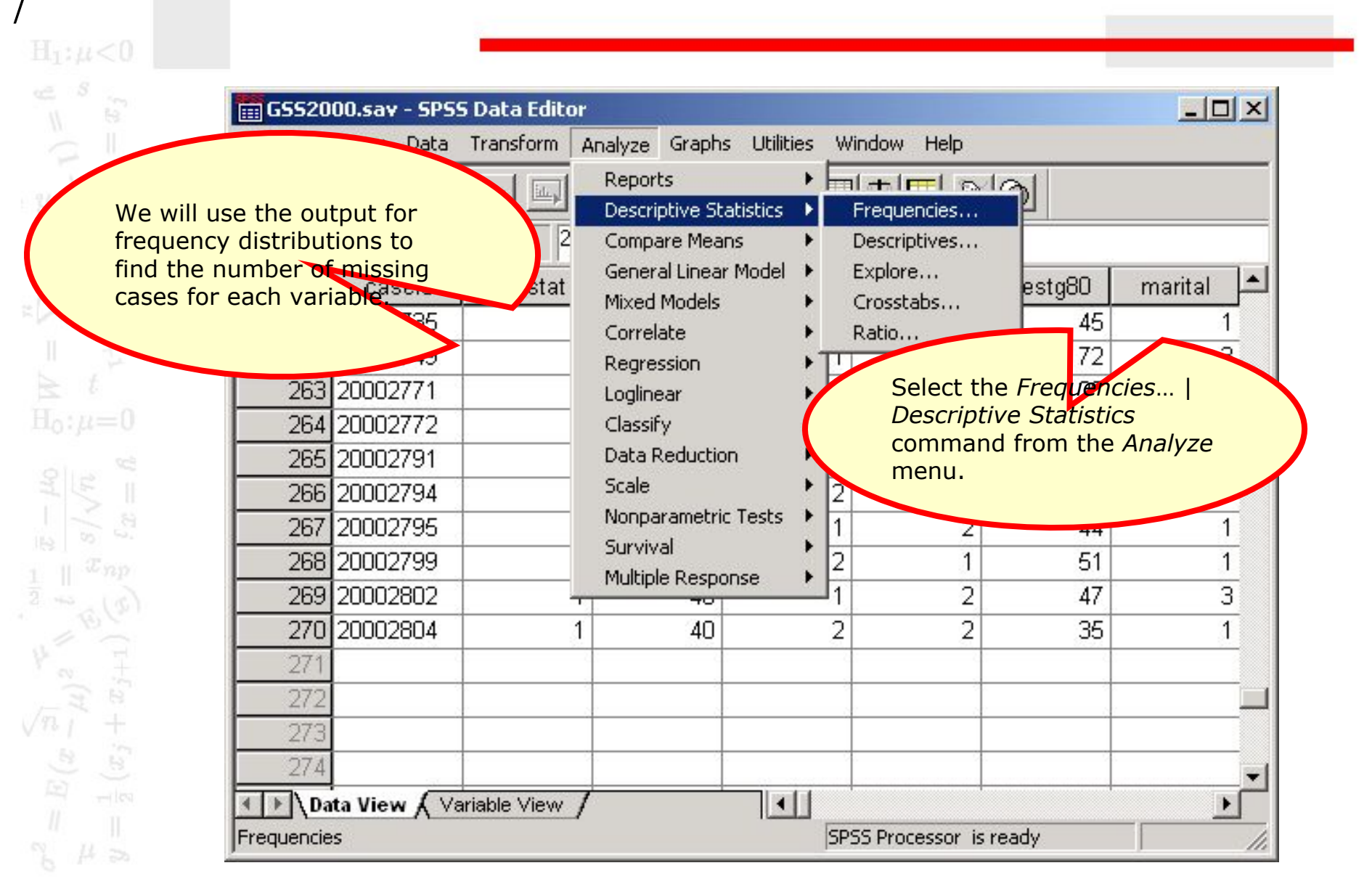

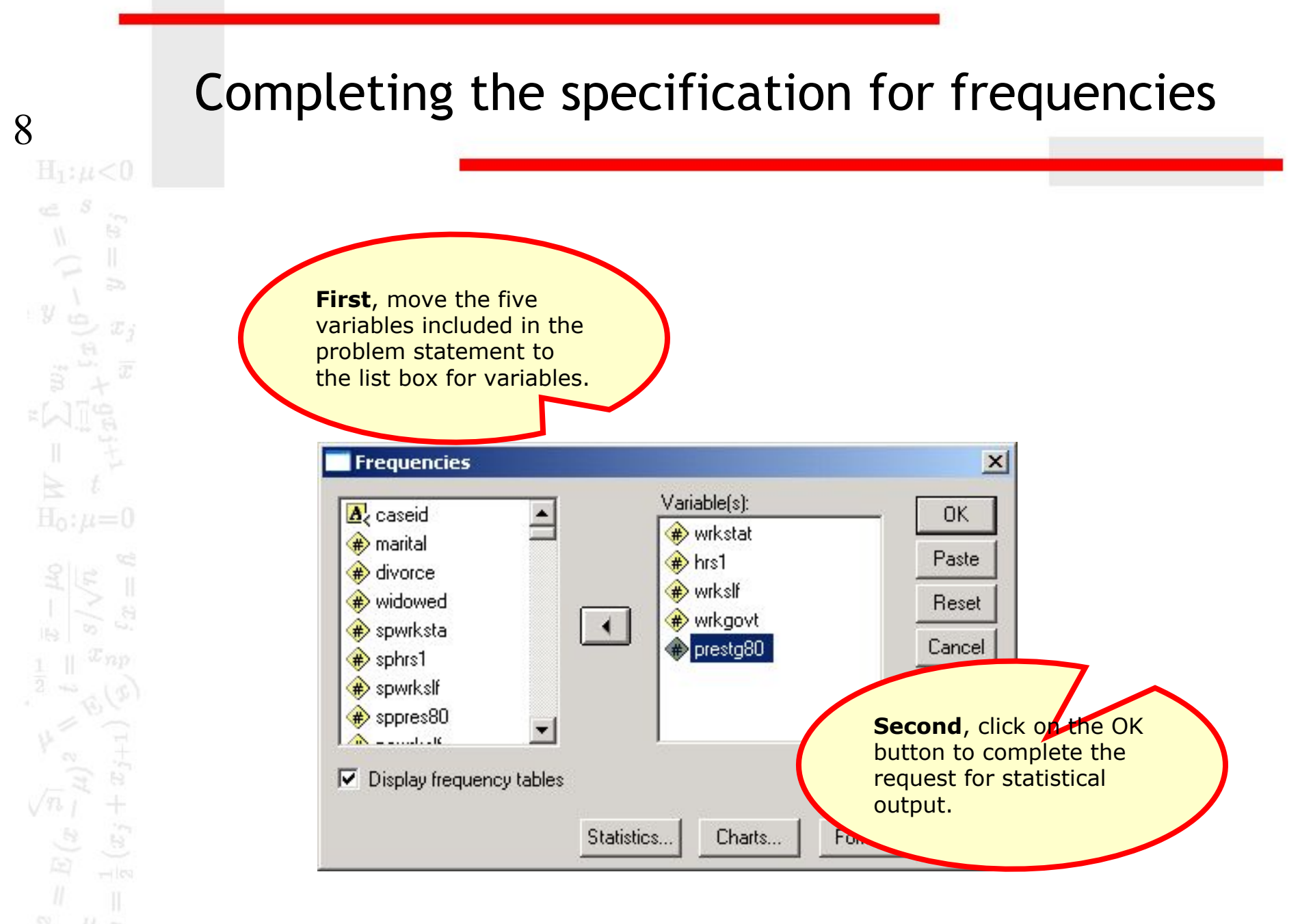

## Number of missing cases for each variable

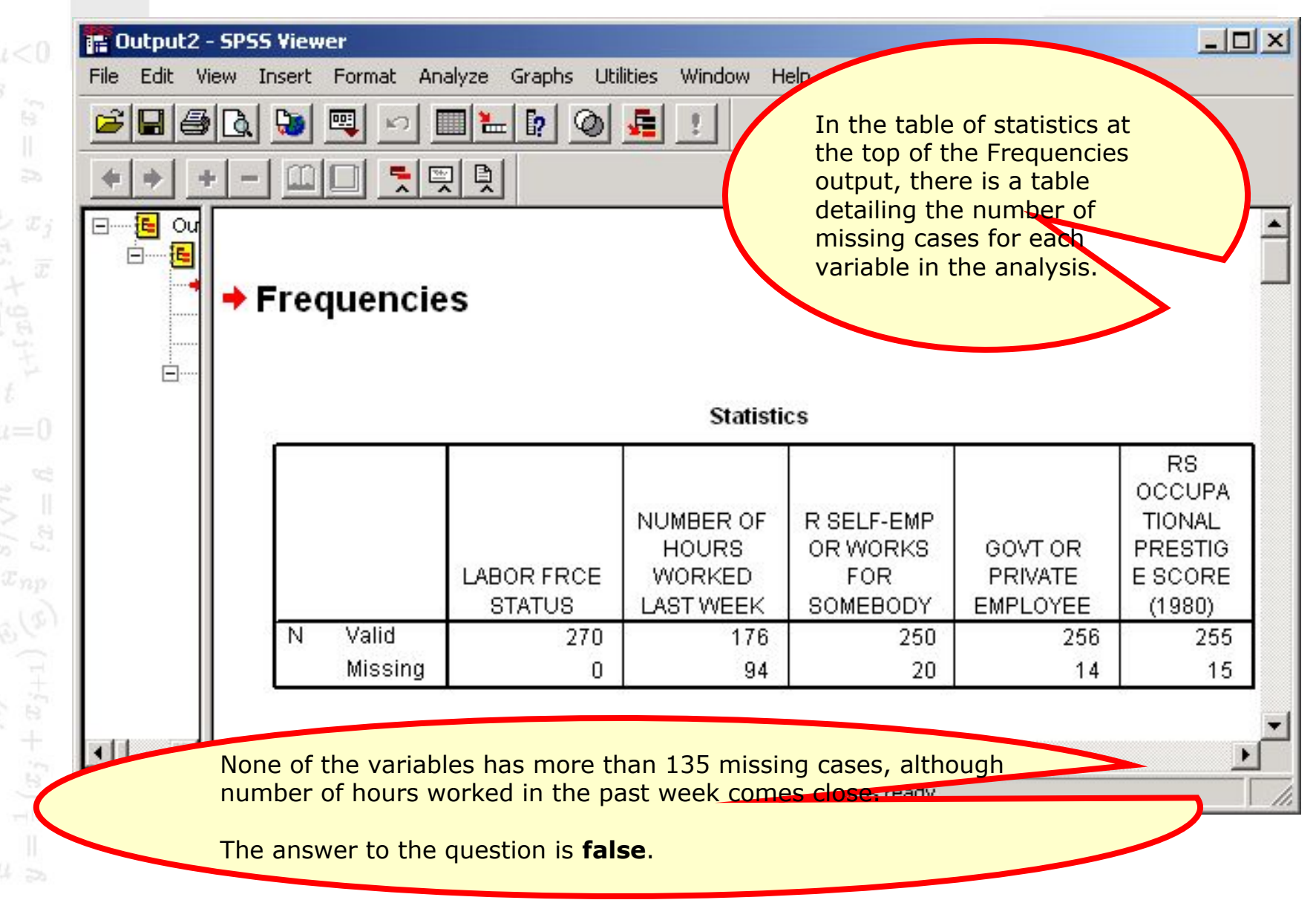

# Problem 2

- 2. Based on a missing data analysis for the variables "employment status," "number of hours worked in the past week," "self employment," "governmental employment," and "occupational prestige score" in the dataset GSS2000.sav, is the following statement true, false, or an incorrect application of a statistic?
- 14 cases are missing data for more than half of the variables in the analysis and should be examined carefully before deciding how to handle missing data.
  - 1. True

- 2. True with caution
- 3. False
- 4. Incorrect application of a statistic

#### Create a variable that counts missing data

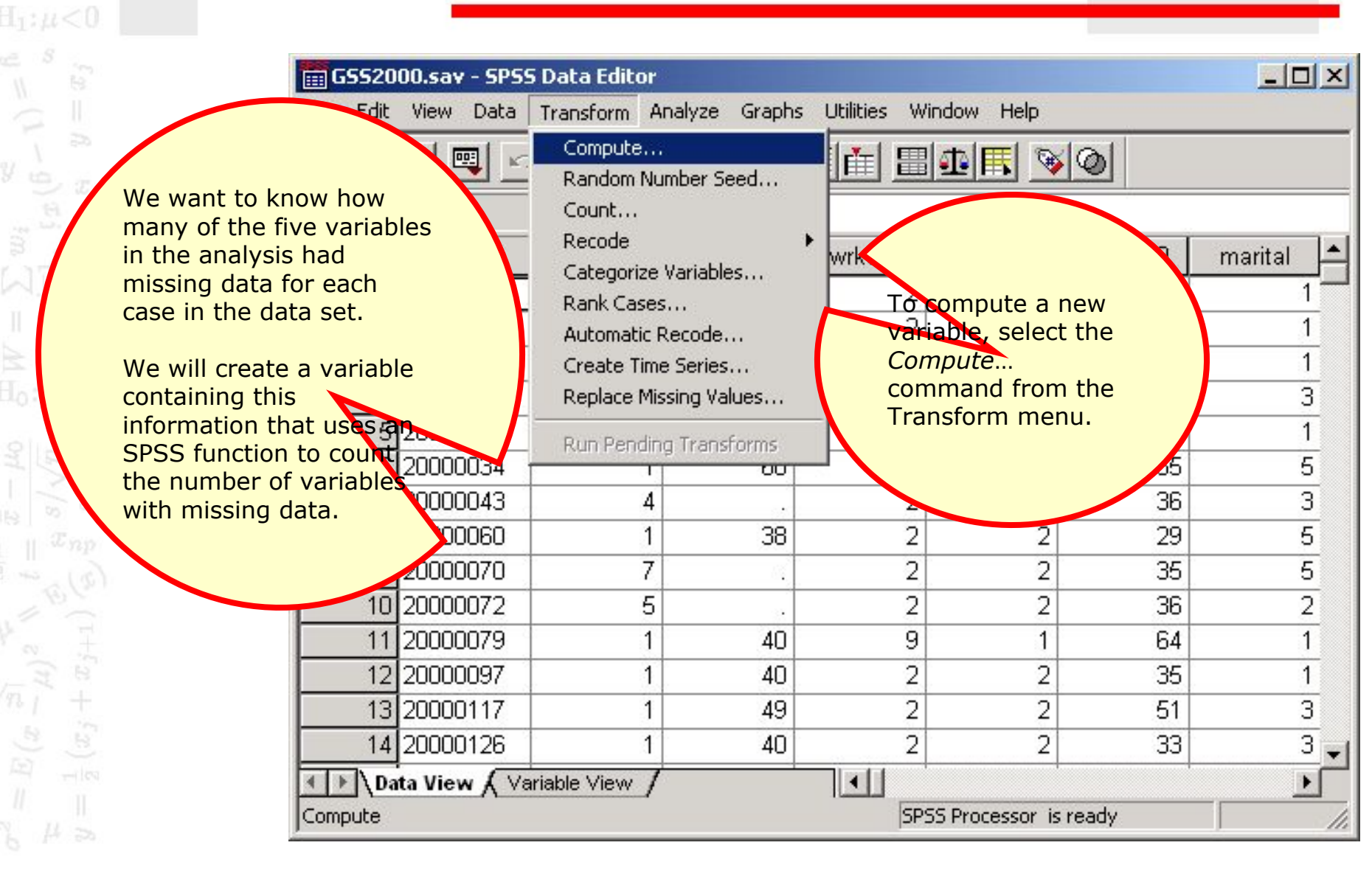

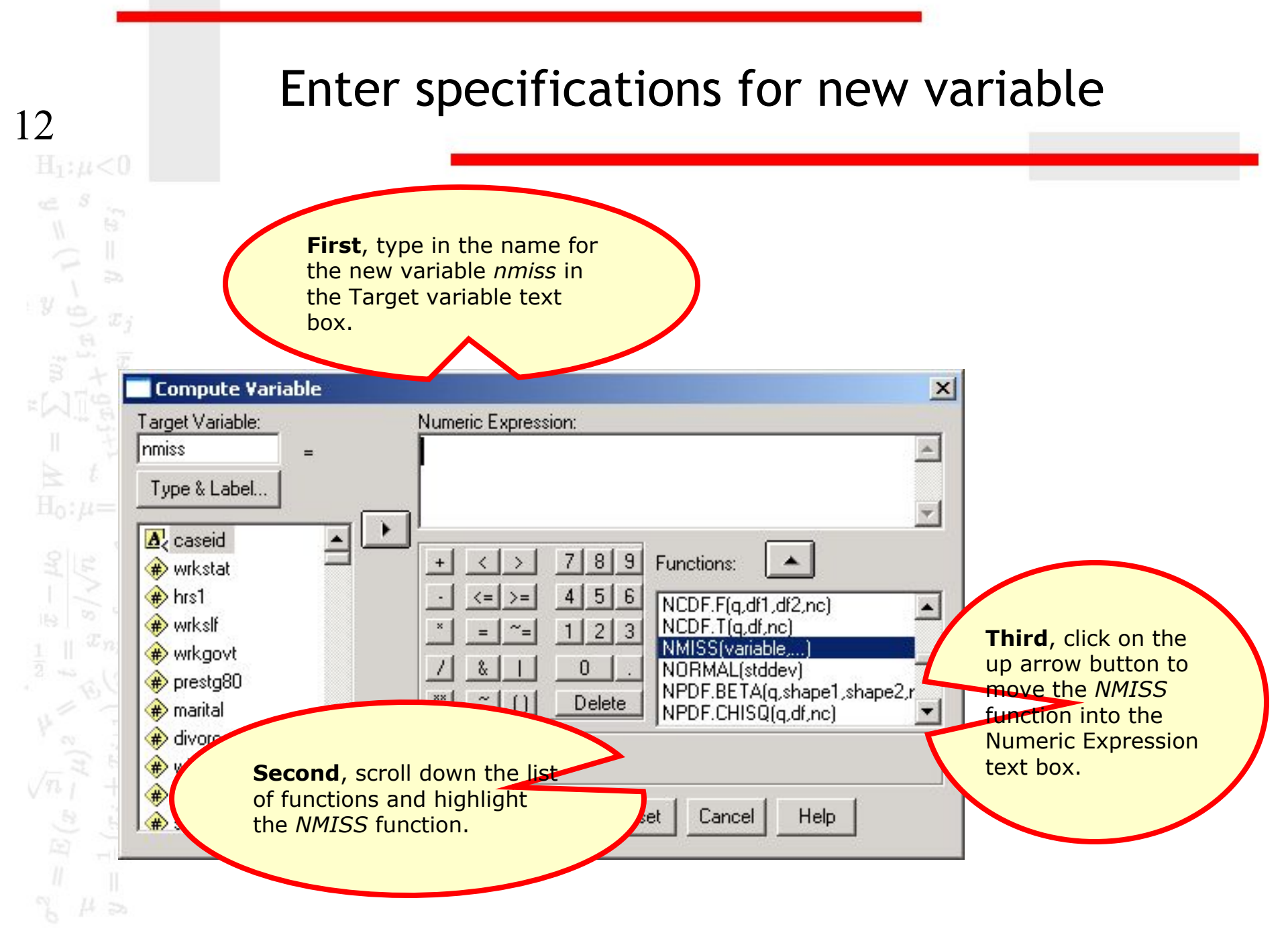

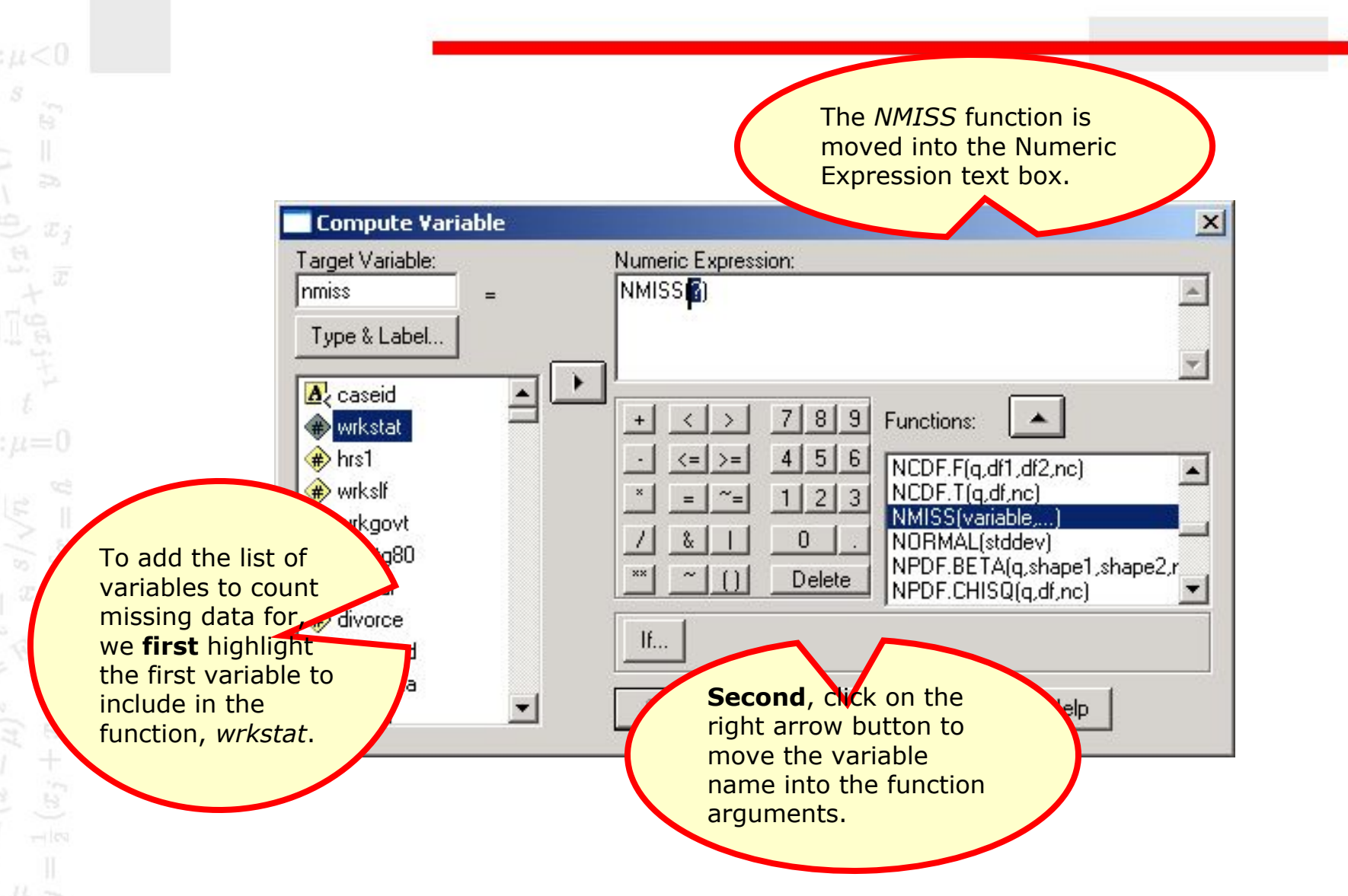

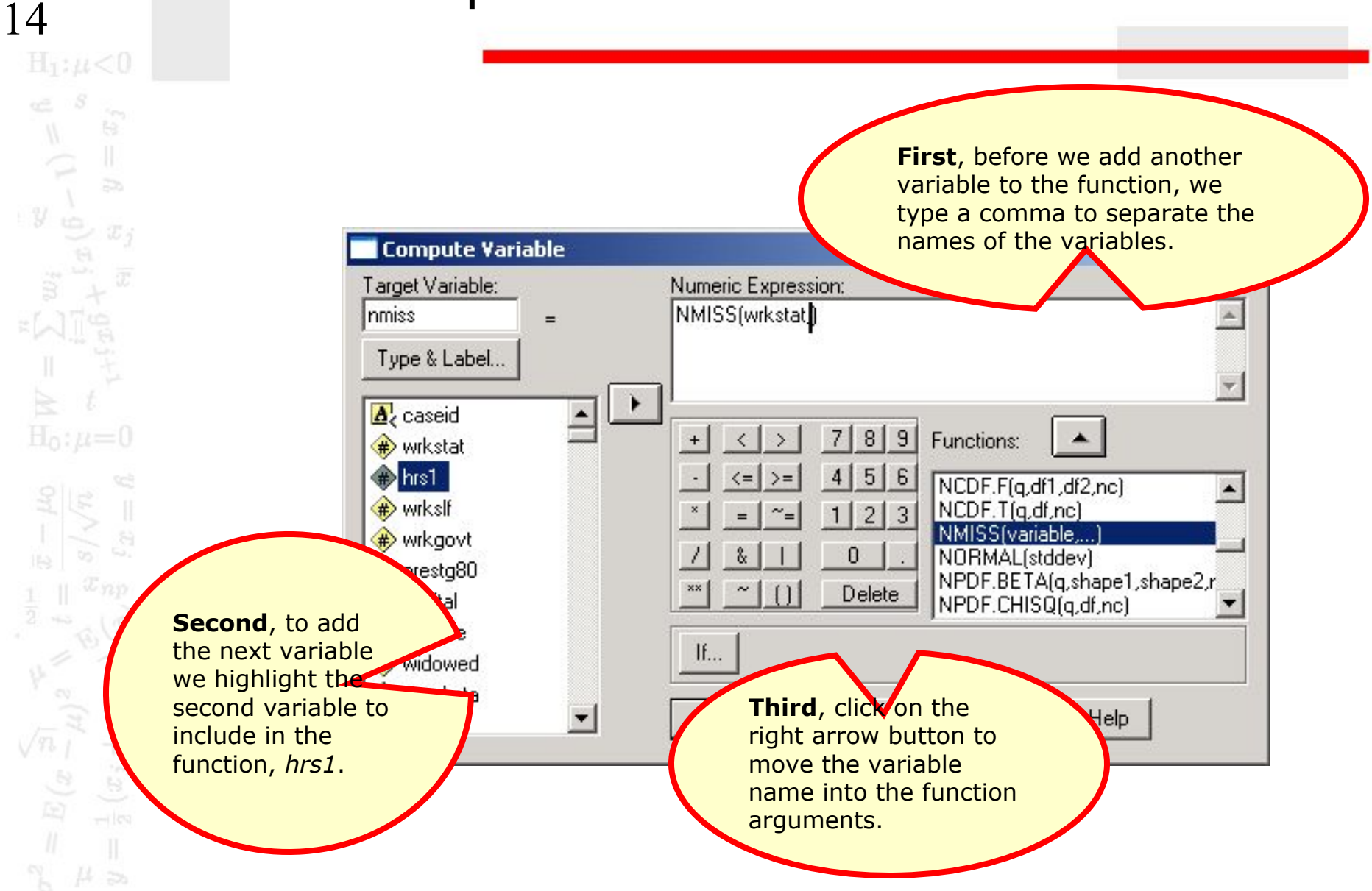

## Complete specifications for new variable

| nmiss     =     NMISS(wrkstat,hrs1,wrkslf,wrkgovt,prestg80)       Type & Label     •       Image: A caseid     •                                                                                                    | <u> </u>                                                                    |
|----------------------------------------------------------------------------------------------------|-----------------------------------------------------------------------------|
| Type & Label                                                                                                    |                                                                             |
| <ul> <li>wrkstat</li> <li>hrs1</li> <li>wrkslf</li> <li>wrkgovt</li> <li>r = 1</li> <li>r = 1<td>variables to<br/>of the<br/>ed in the<br/>een added.<br/>a comma<br/>iable names</td></li></ul> | variables to<br>of the<br>ed in the<br>een added.<br>a comma<br>iable names |

#### The nmiss variable in the data editor

| 📰 GSS200          | 10.sav - SPSS | 5 Data Editor |               |               |                 |        |     |   |
|-------------------|---------------|---------------|---------------|---------------|-----------------|--------|-----|---|
| File Edit         | View Data     | Transform A   | nalyze Graph: | s Utilities W | indow Help      |        |     |   |
| 🖻 🖬 é             | S) 🖳 🗠        |               | - 12 44       | 相首 🏼          | 1               | 0      |     |   |
| 1 : nmiss         |               | 0             |               |               |                 |        |     |   |
|                   | zodiac        | emtime        | www.time      | chattime      | netime          | nmiss  | var | - |
| 1                 | 2             | 3             | 2             | 0             | 5               | .0000  |     |   |
| 2                 | 6             | 4             | 6             | 0             | 10              | .0000  |     |   |
| 3                 | 2             | 0             |               |               |                 | 4.0000 |     |   |
| 4                 | 11            |               |               |               |                 | 1.0000 |     | _ |
| 5                 | 99            |               |               |               |                 | .0000  |     | _ |
| 6                 | 1             | If v          | ve scroll the | e worksheet   | to 2            | .0000  |     | _ |
| 7                 | 4             | the           | right, we s   | ee the new    | ct              | 1.0000 |     |   |
| 8                 | 4             | - vai<br>con  | nnuted for i  | us.           | SL              | .0000  |     | _ |
| 9                 | 1             |               |               |               |                 | 1.0000 |     |   |
| 10                | 8             |               |               |               |                 | 1.0000 |     | _ |
| 11                | 1             | 0             |               |               |                 | 1.0000 |     |   |
| 12                | 2             |               |               |               |                 | .0000  |     | _ |
| 13                | 7             | 1             |               |               |                 | .0000  |     | _ |
| 14                | 7             |               |               |               |                 | .0000  |     | _ |
| <b>▲</b> ► \ Data | a View 🖌 Va   | riable View 🖊 |               | •             |                 | +      |     | • |
|                   |               |               |               | SPS           | 55 Processor is | ready  |     |   |

## A frequency distribution for *nmiss*

| <b>F</b>                                            | Pota Tra                                                                                                    | ansform Ar | halyze Graphs                                                              | Utilities W | /indow Help  |                                                                 |            |
|-----------------------------------------------------|----------------------------------------------------------------------------------------------------|------------|----------------------------------------------------------------------------|-------------|--------------|-----------------------------------------------------------------|------------|
|                                                     |                                                                                                    |            | Reports                                                                    | • जि        | പെലികി       | 3                                                               |            |
| <mark>o answer the</mark>                           |                                                                                                    |            | Descriptive Stati                                                          | stics 🕨     | Frequencies  | <u> </u>                                                        |            |
| uestion of ho                                       | w many                                                                                                    | 2          | Compare Means                                                              | •           | Descriptives |                                                                 |            |
| ases had each                                       | h of the                                                                                                    | -          | General Linear M                                                           | Iodel 🕨     | Explore      | mise                                                            | Vor        |
| ossible numb                                        | ers of                                                                                                    | <u> </u>   | Mixed Models                                                               | •           | Crosstabs    | 0000                                                            |            |
| lissing value,                                      | we z                                                                                                    |            | Correlate                                                                  | •           | Ratio        |                                                                 |            |
| istribution                                         | ency                                                                                                    |            | Regression                                                                 | ण (         |              |                                                                 |            |
|                                                     |                                                                                                    |            | Loglinear                                                                  | • • •       | Select       | the Freque                                                      | ncies      |
|                                                     |                                                                                                    |            | Classify                                                                   | · • [       | Descr        | and from th                                                     | LICS       |
|                                                     | and the second second se |            | Date Deduction                                                             |             | COTIN        |                                                                 | IC ANAIYZC |
| 3                                                   | 99                                                                                                    |            | Data Reduction                                                             | · · ·       | menu         |                                                                 | ,          |
| 6                                                   | 99<br>1                                                                                                    | -          | Scale                                                                      | ,<br>0      | menu         |                                                                 | ,          |
| 6                                                   | 99<br>1<br>4                                                                                                    |            | Scale<br>Nonparametric T                                                   | ests        | menu         |                                                                 |            |
| 6<br>7<br>8                                         | 99<br>1<br>4<br>4                                                                                                    |            | Scale<br>Nonparametric T<br>Survival                                       | ests        | menu<br>1    | .0000                                                           |            |
| 6<br>7<br>8<br>9                                    | 99<br>1<br>4<br>4<br>1                                                                                                    |            | Scale<br>Nonparametric T<br>Survival<br>Multiple Respons                   | ests        | menu<br>1    | .0000                                                           |            |
| 5<br>6<br>7<br>8<br>9<br>10                         | 99<br>1<br>4<br>4<br>1<br>8                                                                                                    |            | Scale<br>Nonparametric T<br>Survival<br>Multiple Respons                   | ests        | menu<br>1    | 1.0000<br>.0000<br>1.0000<br>1.0000                             |            |
| 5<br>6<br>7<br>8<br>9<br>10<br>11                   | 99<br>1<br>4<br>4<br>1<br>8<br>1                                                                                                    |            | Scale<br>Nonparametric T<br>Survival<br>Multiple Respons                   | ests        |              | 1.0000<br>.0000<br>1.0000<br>1.0000<br>1.0000                   |            |
| 5<br>6<br>7<br>8<br>9<br>10<br>11<br>12             | 99<br>1<br>4<br>4<br>1<br>8<br>1<br>2                                                                                                    | <br><br>   | Scale<br>Nonparametric T<br>Survival<br>Multiple Respons                   | ests        | menu         | 1.0000<br>.0000<br>1.0000<br>1.0000<br>1.0000<br>.0000          | ·          |
| 5<br>6<br>7<br>8<br>9<br>10<br>11<br>11<br>12<br>13 | 99<br>1<br>4<br>4<br>1<br>8<br>1<br>2<br>7                                                                                                    |            | Scale<br>Nonparametric T<br>Survival<br>Multiple Respons                   | ests        | 1            | 1.0000<br>1.0000<br>1.0000<br>1.0000<br>1.0000<br>.0000         |            |
| 5<br>6<br>7<br>8<br>9<br>10<br>11<br>12<br>13<br>14 | 99<br>1<br>4<br>1<br>1<br>8<br>1<br>2<br>7<br>7<br>7                                                                                                    |            | Data Reduction<br>Scale<br>Nonparametric T<br>Survival<br>Multiple Respons | ests        | menu         | 1.0000<br>.0000<br>1.0000<br>1.0000<br>1.0000<br>.0000<br>.0000 |            |

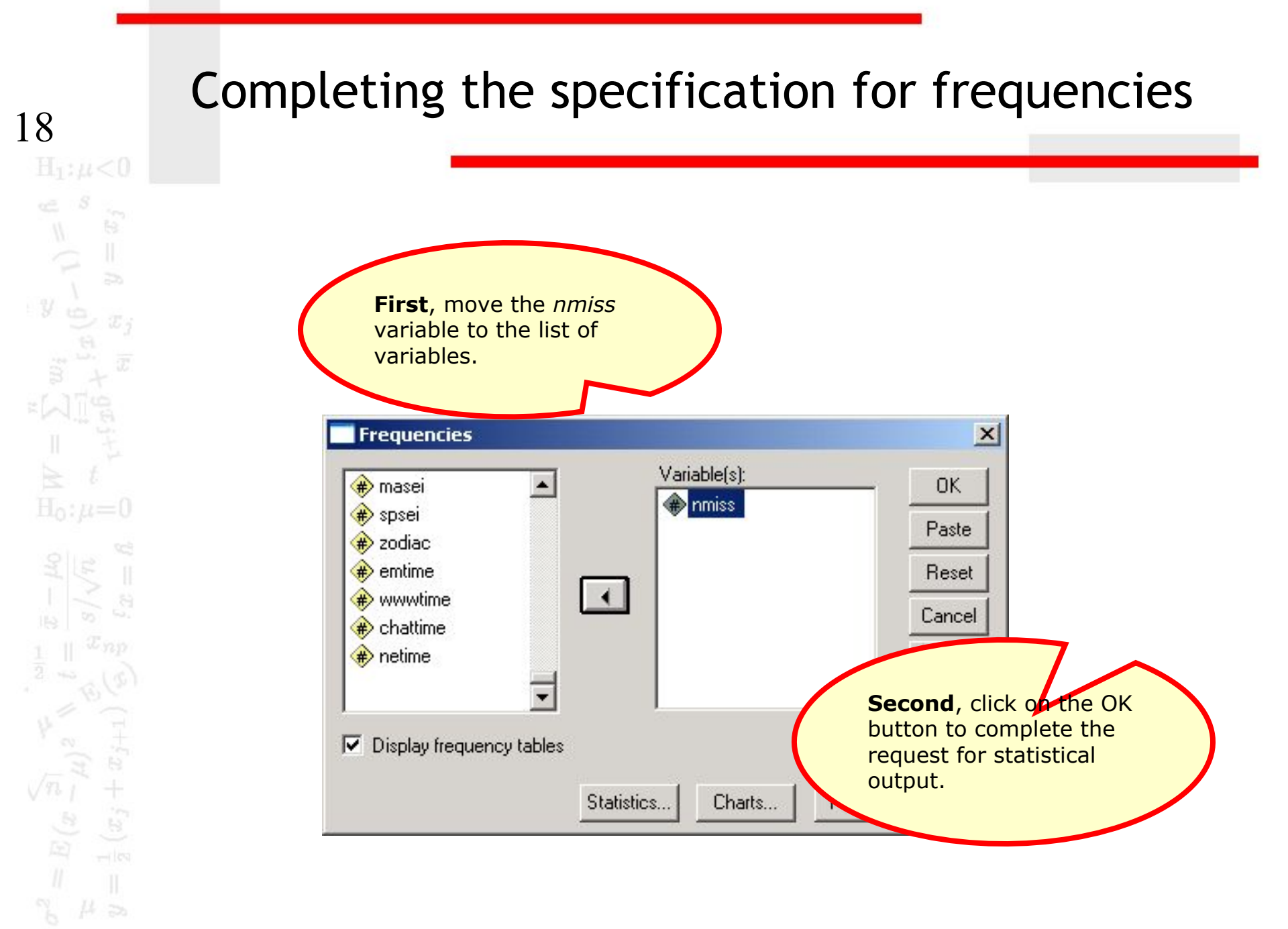

## The frequency distribution

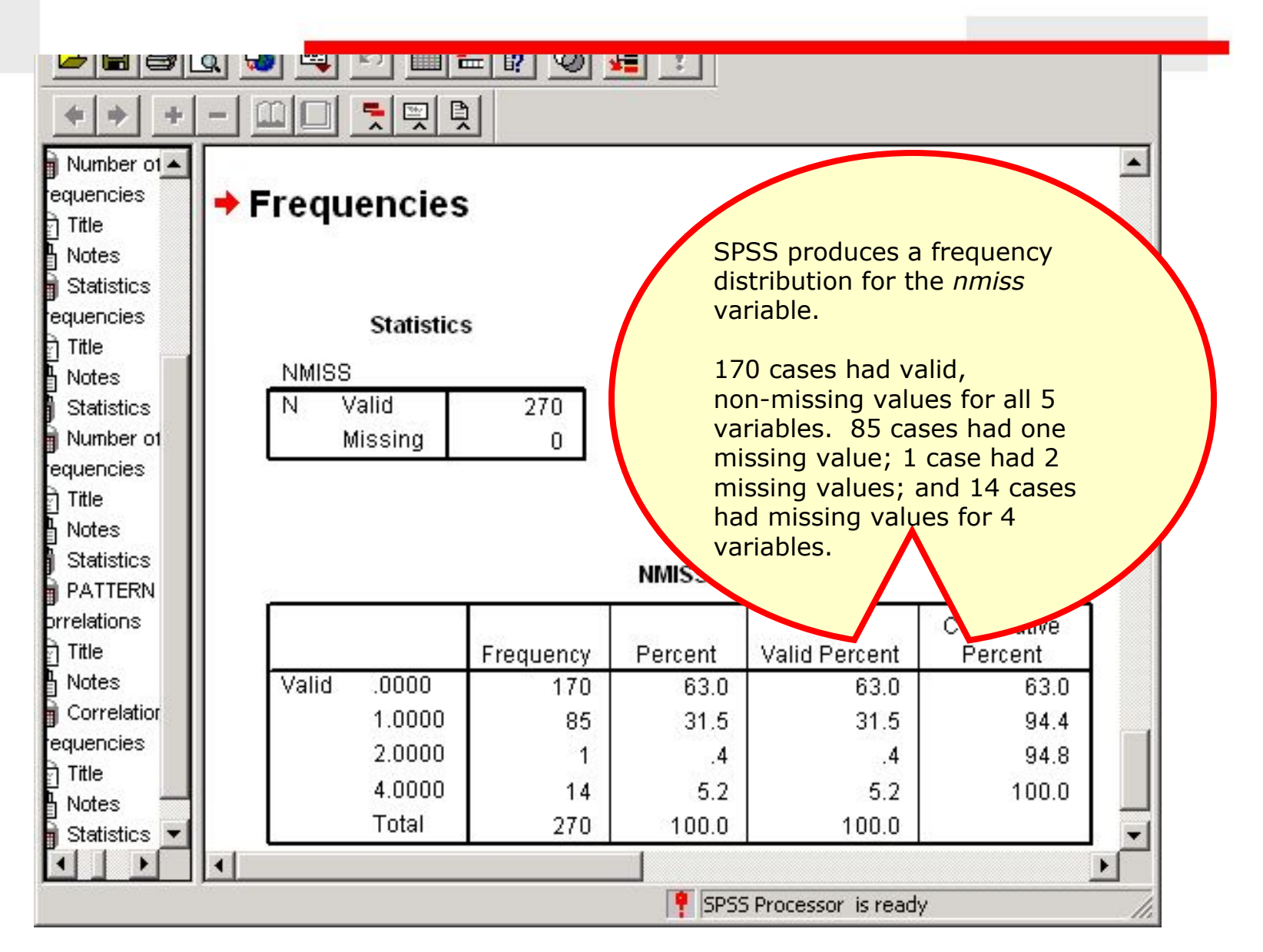

### Answering the problem

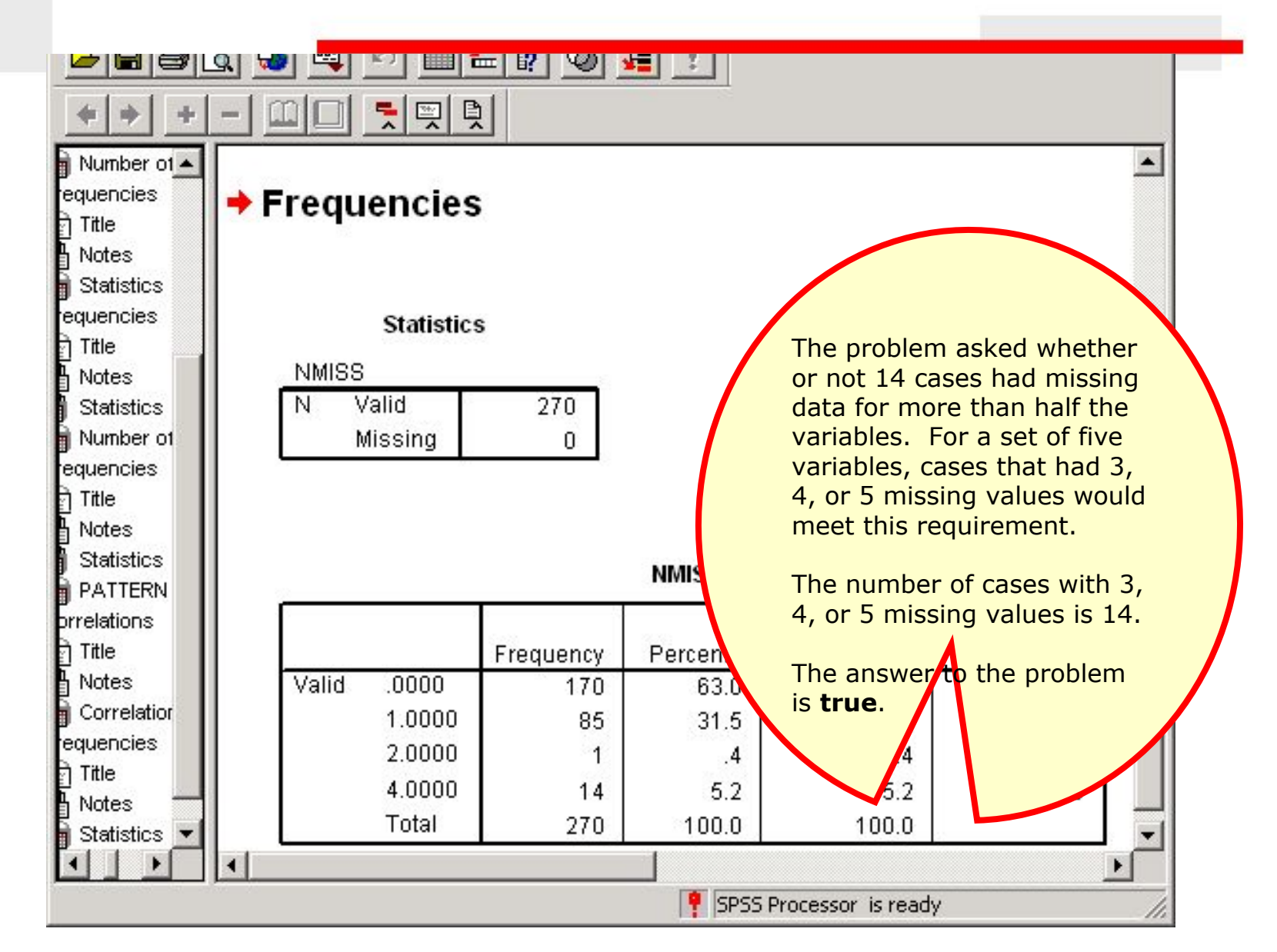

# Problem 3

- 3. Based on a missing data analysis for the variables "employment status," "number of hours worked in the past week," "self employment," "governmental employment," and "occupational prestige score" in the dataset GSS2000.sav, is the following statement true, false, or an incorrect application of a statistic? Use 0.01 as the level of significance.
- After excluding cases with missing data for more than half of the variables from the analysis if necessary, the presence of statistically significant correlations in the matrix of dichotomous missing/valid variables suggests that the missing data pattern may not be random.
  - 1. True

- 2. True with caution
- 3. False
- 4. Incorrect application of a statistic

# Compute valid/missing dichotomous variables

| Image: GSS2000.sav - SPSS Data Editor         Image: GSS2000.sav - SPSS Data Editor         File       Edit       View       Data       Transform       Analyze       Graphs       Utilities       Window       Help         Compute       Random Number Seed       Compute       Random Number Seed       Count       Into Same Variables       Into Same Variables       Into Same Variables       Into Different Variables       Into Different Variables       Into Same Variables       Same Variables       Sa |     |
|----------------------------------------------------------------------------------------------------|-----|
| File Edit View Data       Transform       Analyze Graphs       Utilities       Window       Help         Image: Compute dichotomous valid/missing variables for each of the five variables included in the analysis included in the analysis       1       Compute Compute Compute the new variable using the Recode command.       2       1       74       2       1       74         We will compute the new variable using the Recode command.       20000032       Run Pending Transforms       2       1       74       2       1       74       2       1       74       2       1       74       2       1       74       2       1       74       2       1       74       2       1       74       2       1       74       2       1       74       2       1       74       2       1       74       2       1       74       2       1       74       2       1       74       2       1       74       2       1       74       2       1       74       2       1       74       2       1       74       2       1       74       2       1       1       1       1       1       1       1       1       1       1       1       1       1       1 <th></th>                                                                                                    |     |
| Compute       Random Number Seed         To evaluate the pattern of missing data, we need to compute dichotomous valid/missing variables for each of the five variables included in the analysis.       Into Same Variables         We will compute the new variables using the Recode command.       20000032         We will compute the new variable using the Recode command.       0034         10       2000070         10       2000072         10       2000072         10       2000072         10       2000072         11       2000079         11       2000079                                                                                                    |     |
| Random Number Seed<br>CountTo evaluate the pattern of<br>missing data, we need to<br>compute dichotomous<br>valid/missing variables for<br>each of the five variables<br>included in the analysis.RecodeInto Same Variables<br>Into Different VariablesInto Different VariablesWe will compute the new<br>variable using the Recode<br>command.21740006013820006013821020000072521120000072521120000079140                                                                                                    |     |
| CountTo evaluate the pattern of<br>missing data, we need to<br>compute dichotomous<br>valid/missing variables for<br>each of the five variables<br>included in the anatysis.Into Same Variables<br>Into Different Variables<br>2Into Different Variables<br>51We will compute the new<br>variable using the Recode<br>command.420000032<br>0034Create Time Series<br>Replace Missing Values2To create the new<br>variable, select the<br>Recode   Info<br>Different Variables<br>Create Time Series<br>Replace Missing Values7To create the new<br>variable, select the<br>Recode   Info<br>Different Variables<br>from the Transform<br>menu.102000007072To create the new<br>variable, select the<br>Recode   Info<br>Different Variables<br>from the Transform<br>menu.1020000072521112000007914091                                                                                                    |     |
| Recode       Into Same Variables       Into Same Variables         compute dichotomous       valid/missing variables for       categorize Variables       Into Different Variables         valid/missing variables for       each of the five variables       automatic Recode       2       1       74         We will compute the new       20000032       Run Pending Transforms       2       To create the new       variable, select the rew         variable using the Recode command.       0034       1       38       2       To create the new         20000070       7       .       2       Different Variables       from the Transform         10       20000072       5       .       2       1          11       20000072       5       .       2                                                                                                    | -   |
| Initisting data, we need to<br>compute dichotomous<br>valid/missing variables for<br>each of the five variables<br>included in the anatysis.Categorize variables<br>Rank CasesInto Different VariablesWe will compute the new<br>variable using the Recode<br>command.4 20000029Categorize variables2174We will compute the new<br>variable using the Recode<br>command.20000032Run Pending Transforms2To create the new<br>variable, select the<br>Recode   Into<br>Different Variables70 create the new<br>variable, select the<br>recode   Into<br>Different Variables1020000070721200007010200000725211102000007914091                                                                                                    |     |
| valid/missing variables for<br>each of the five variables<br>included in the analysis.Automatic Recode2174We will compute the new<br>variable using the Recode<br>command.420000032<br>0034Run Pending Transforms2To create the new<br>variable, select the<br>Recode linto000601382006010001020000070722101010200000791409110                                                                                                    | 1   |
| each of the five variables<br>included in the analysis.<br>We will compute the new<br>variable using the Recode<br>command.<br>10 20000070<br>10 20000079<br>1 40 9<br>Hotolidat Recode<br>command.<br>1 4 20000070<br>1 4 00<br>1 40 9<br>Hotolidat Recode<br>create Time Series<br>Replace Missing Values<br>2<br>10 Create Time Series<br>Replace Missing Values<br>2<br>10 Create Time Series<br>Replace Missing Values<br>2<br>1 00<br>2<br>1 38<br>2<br>1 00<br>1 38<br>2<br>1 00<br>1 40<br>9<br>1 40<br>9                                                                                                    | 1   |
| Included in the analysis.A20000029We will compute the new<br>variable using the Recode<br>command.20000032Run Pending Transforms2To create the new<br>variable, select the<br>Recode   Into<br>Different Variables<br>from the Transform<br>menu.000601382Different Variables<br>from the Transform<br>menu.1020000072522                                                                                                    | 1   |
| We will compute the new<br>variable using the Recode<br>command.20000032<br>0034Run Pending Transforms2To create the new<br>variable, select the<br>Recode   Into<br>Different Variables<br>from the Transform<br>menu.1020000070721101111111111111111111111111111111111111111111111111111111111111111111111111111111111111111111111111111111111111111111111111111111111111111111111111111111111111111111111111                                                                                                    | 3   |
| variable using the Recode<br>command.<br>143<br>143<br>143<br>143<br>143<br>143<br>100<br>138<br>2<br>10000070<br>138<br>2<br>10000070<br>138<br>2<br>10000070<br>140<br>100<br>1000072<br>100<br>140<br>100<br>140<br>100<br>100<br>100<br>100                                                                                                    |     |
| command.         043         4         2         Recode   Into<br>Different Variables<br>from the Transform<br>menu.           10         2000070         7         2         2           11         2000079         1         40         9                                                                                                    |     |
| 100060         1         38         2         Different Variables<br>from the Transform<br>menu.           10000070         7         .         2         menu.           10000072         5         .         2         .           110000079         1         40         9         .                                                                                                    |     |
| 20000070         7         .         2         menu.           10         2000072         5         .         2         .           11         2000079         1         40         9         .         .                                                                                                    |     |
| 10 2000072 5 . 2<br>11 2000079 1 40 9                                                                                                    |     |
| 11 20000079 1 40 9                                                                                                    | 2   |
|                                                                                                    | 1   |
|                                                                                                    | 1   |
|                                                                                                    | 3   |
|                                                                                                    | 3.1 |
| Data View & Variable View /                                                                                                    |     |
| Recode Into Different Variables SPSS Processor is ready                                                                                                    |     |

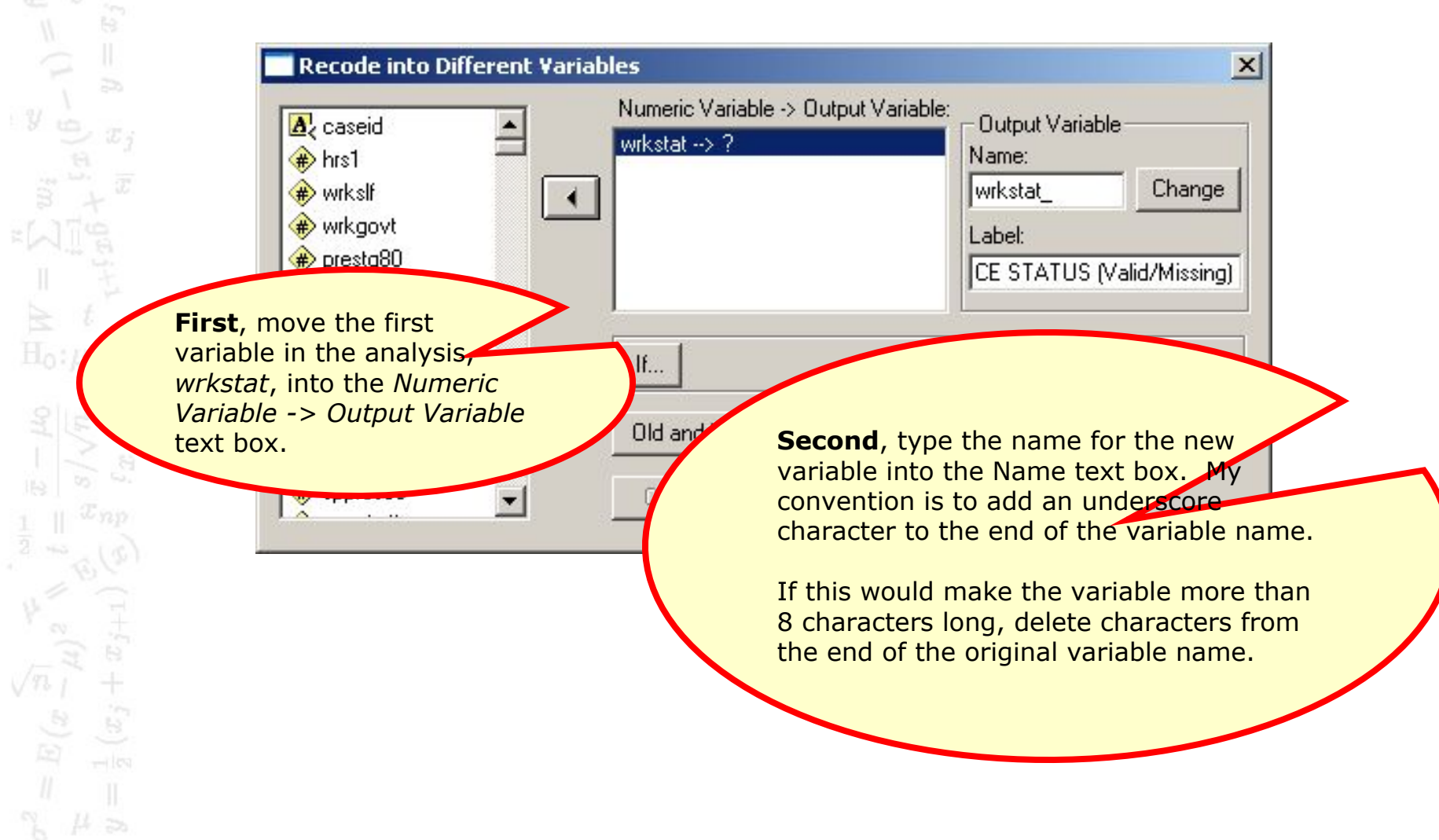

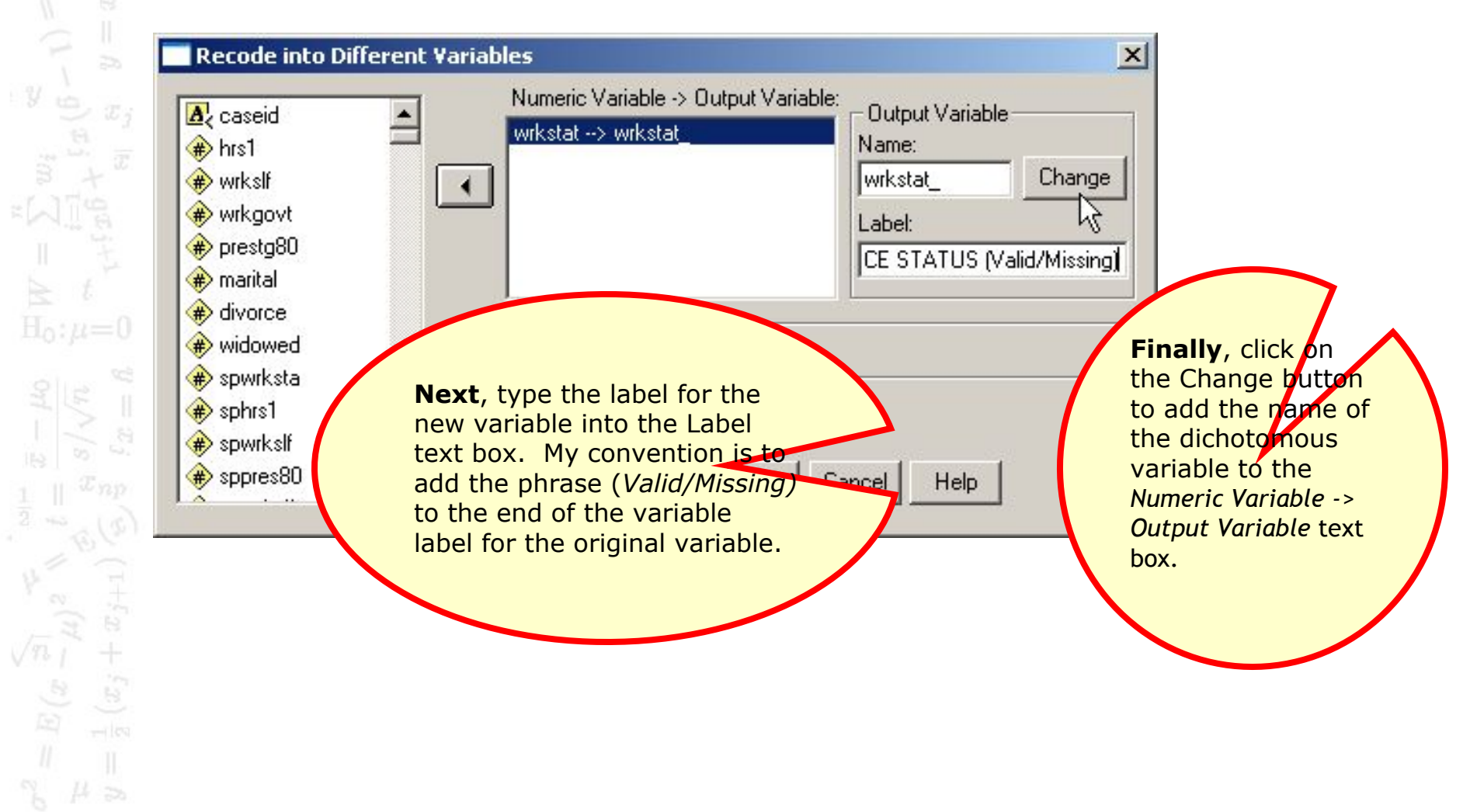

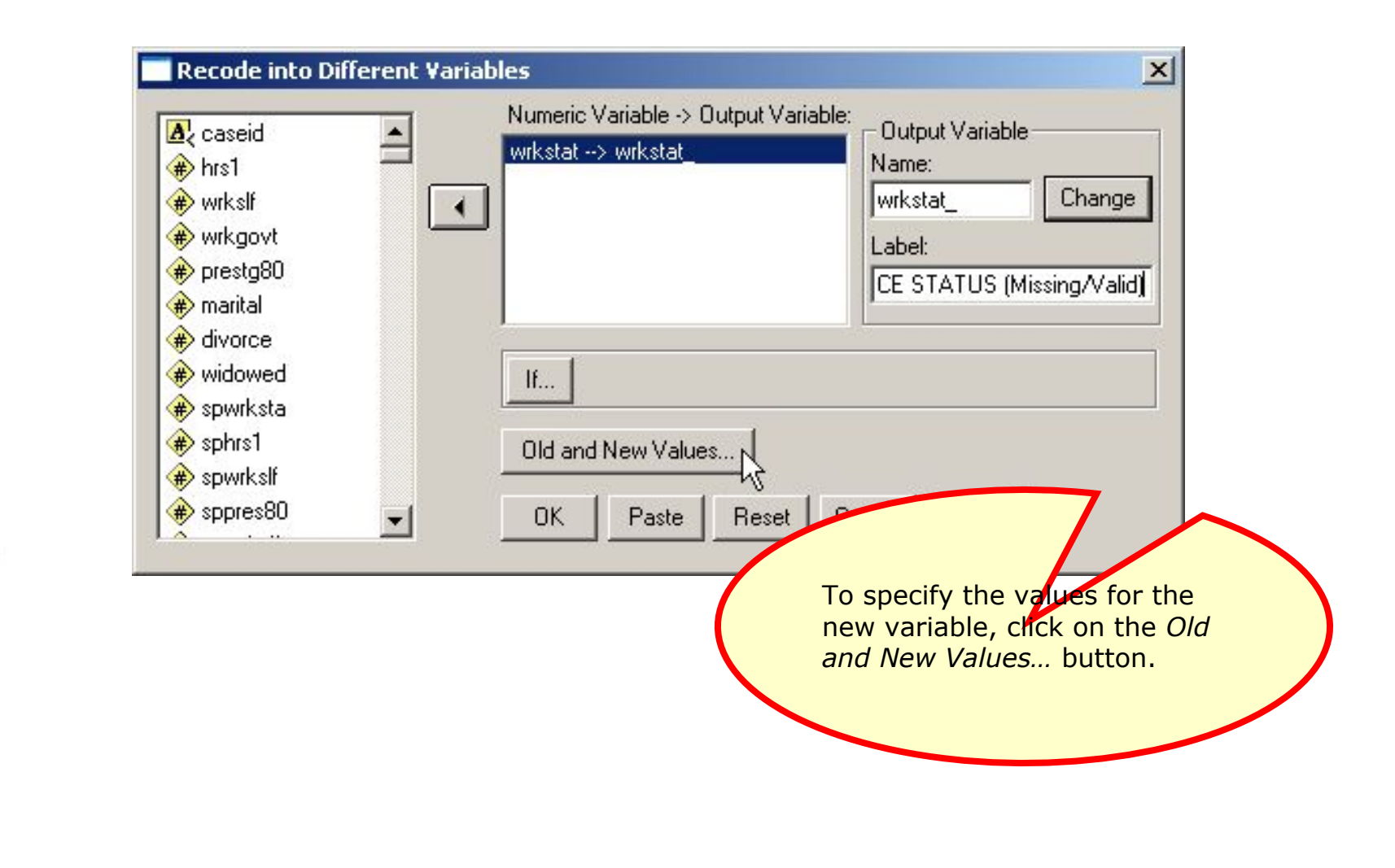

#### Change the value for missing data

The dichotomous variable should be coded 1 if the variable has a valid value, 0 if the variable has a missing value.

**First**, mark the *System- or user-missing* option button.

| e: 0 C System-missing<br>v old value(s)<br>Old> New: |
|------------------------------------------------------|
| vold value(s)<br>Old> New:                           |
| Old> New:                                            |
|                                                      |
| <i>A</i>                                             |
| 3                                                    |
| click on the Add button                              |
|                                                      |

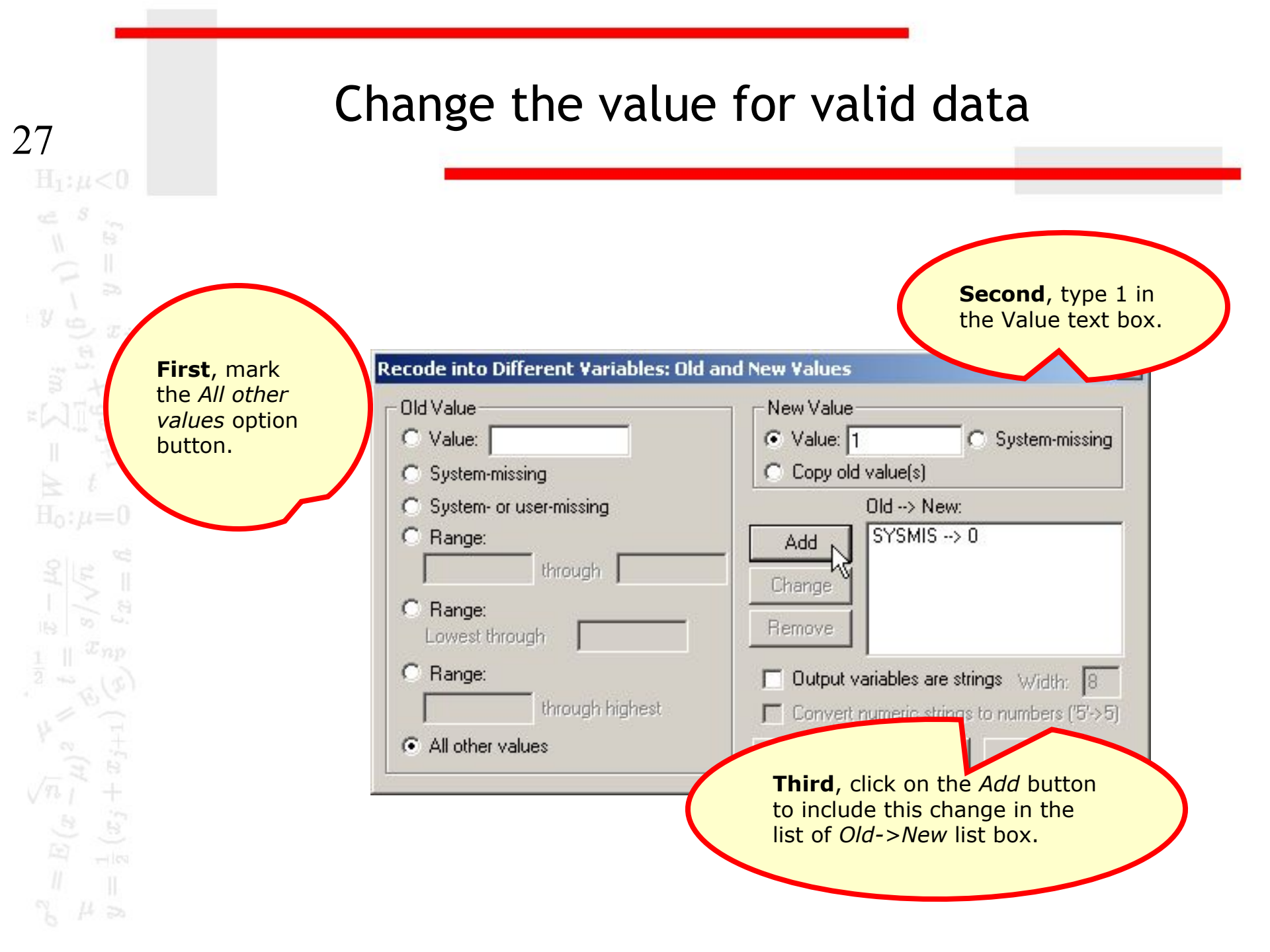

#### Complete the value specifications

| Jid Value                            | New Value                                  |
|--------------------------------------|--------------------------------------------|
| O Value:                             | Value: System-missing                      |
| 🖱 System-missing                     | C Copy old value(s)                        |
| 🖱 System- or user-missing            | Old> New:                                  |
| Range:                               | Add SYSMIS -> 0                            |
| through                              | Chapter   ELSE>                            |
| C Range:                             | Grange                                     |
| Lowest through                       | Remove                                     |
| 🔿 Range:                             | Output variables are strings w/idth: 8     |
| through highest                      | Convert numeric strings to numbers ('5'>5) |
| <ul> <li>All other values</li> </ul> | Continue Cancel Help                       |
|                                      | Having entered the value                   |
|                                      | for recoding the variable                  |
|                                      | into dichotomous values                    |
|                                      | click on the <i>Continue</i> bu            |
|                                      | to complete this dialog                    |

#### Complete the recode specifications

| A caseid                                                                                                    | - | Numeric Variable -> Ou<br>wrkstat> wkrstat_       | utput Variable:<br>Output Variable<br>Name:<br>wkrstat_<br>Label:<br>CE_STATUS (Valid/Missing)                                                                |
|----------------------------------------------------------------------------------------------------|---|---------------------------------------------------|----------------------------------------------------------------------------------------------------|
| <ul> <li>marital</li> <li>divorce</li> <li>widowed</li> <li>spwrksta</li> <li>sphrs1</li> <li>spyrkslf</li> <li>sppres80</li> </ul> | • | If<br>Old and New Values.                         | Reset Cancel Help                                                                                                    |
|                                                                                                    |   | Having<br>new va<br>recodin<br>values,<br>produce | entered specifications for the<br>riable and the values for<br>og the variable into dichotomous<br>we click on the <i>OK</i> button to<br>e the new variable. |

### The dichotomous variable

|             | 🖳 🖸 🖂       |              | ? 🚧 📲        | 📺 🖽 🕯     | te 🖪 💿 | 0        |     |
|-------------|-------------|--------------|--------------|-----------|--------|----------|-----|
| 14 : netime |             |              |              |           |        |          |     |
|             |             |              |              |           |        | wrkstat_ | var |
|             | The proced  | ure for crea | ating a dich | otomous   |        | 1.0000   |     |
| Π           | valid/missi | ng variable  | is repeated  | l for the |        | 1.0000   |     |
|             | tour other  | variables in | the analys   | is: hrs1, | 0.0000 | 1.0000   |     |
|             | WIKSII, WIK | govi, and p  | nesiyou.     |           | 1.0000 | 1.0000   |     |
| 5           |             |              |              |           | .0000  | 1.0000   |     |
| 6           | U           |              |              | 2         | .0000  | 1.0000   |     |
| 7           |             |              |              |           | 1.0000 | 1.0000   |     |
| 8           | 0           | 1            | 33           | 1         | .0000  | 1.0000   |     |
| 9           | 14          | 14.          | 4            |           | 1.0000 | 1.0000   |     |
| 10          |             |              |              |           | 1.0000 | 1.0000   |     |
| 11          | 0           |              |              |           | 1.0000 | 1.0000   |     |
| 12          |             |              |              |           | .0000  | 1.0000   |     |
| 13          | 1           | 38           | 93           | 9.8       | .0000  | 1.0000   |     |
|             |             |              |              |           |        |          |     |

#### Filtering cases with excessive missing variables

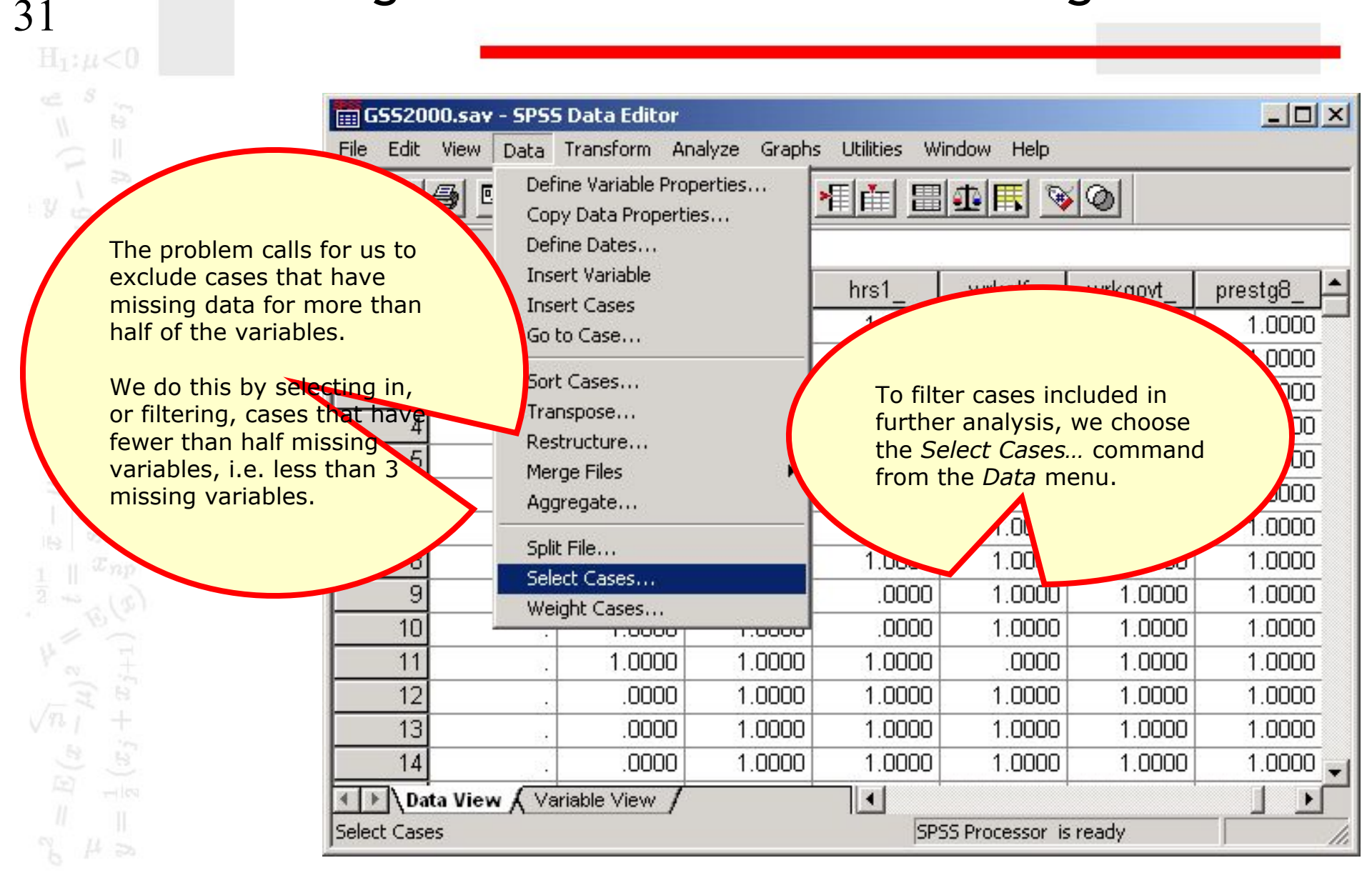

#### Enter specifications for selecting cases

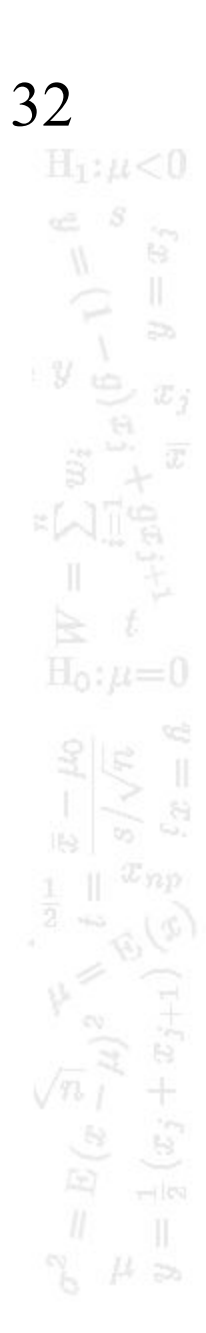

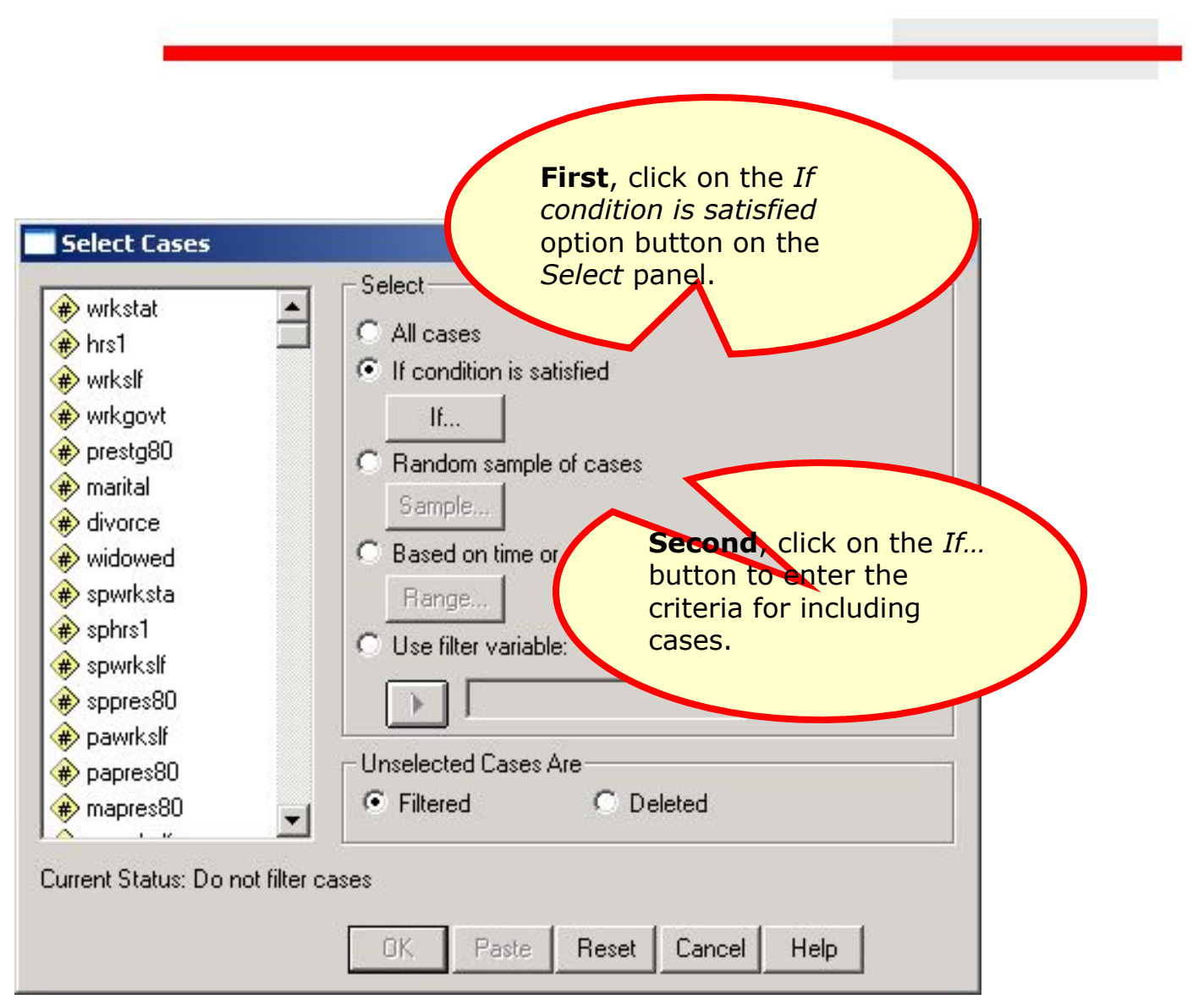

#### Enter specifications for selecting cases

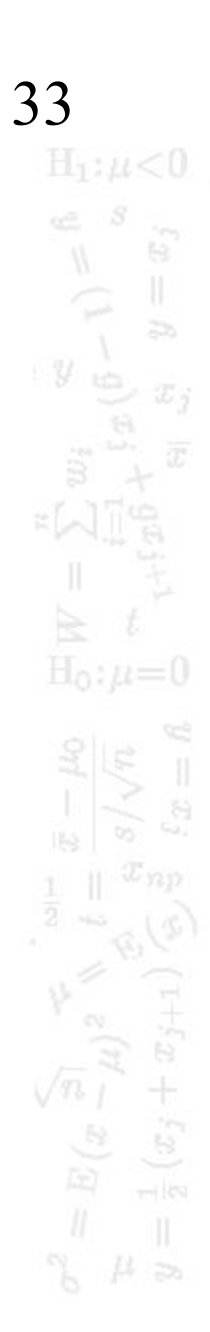

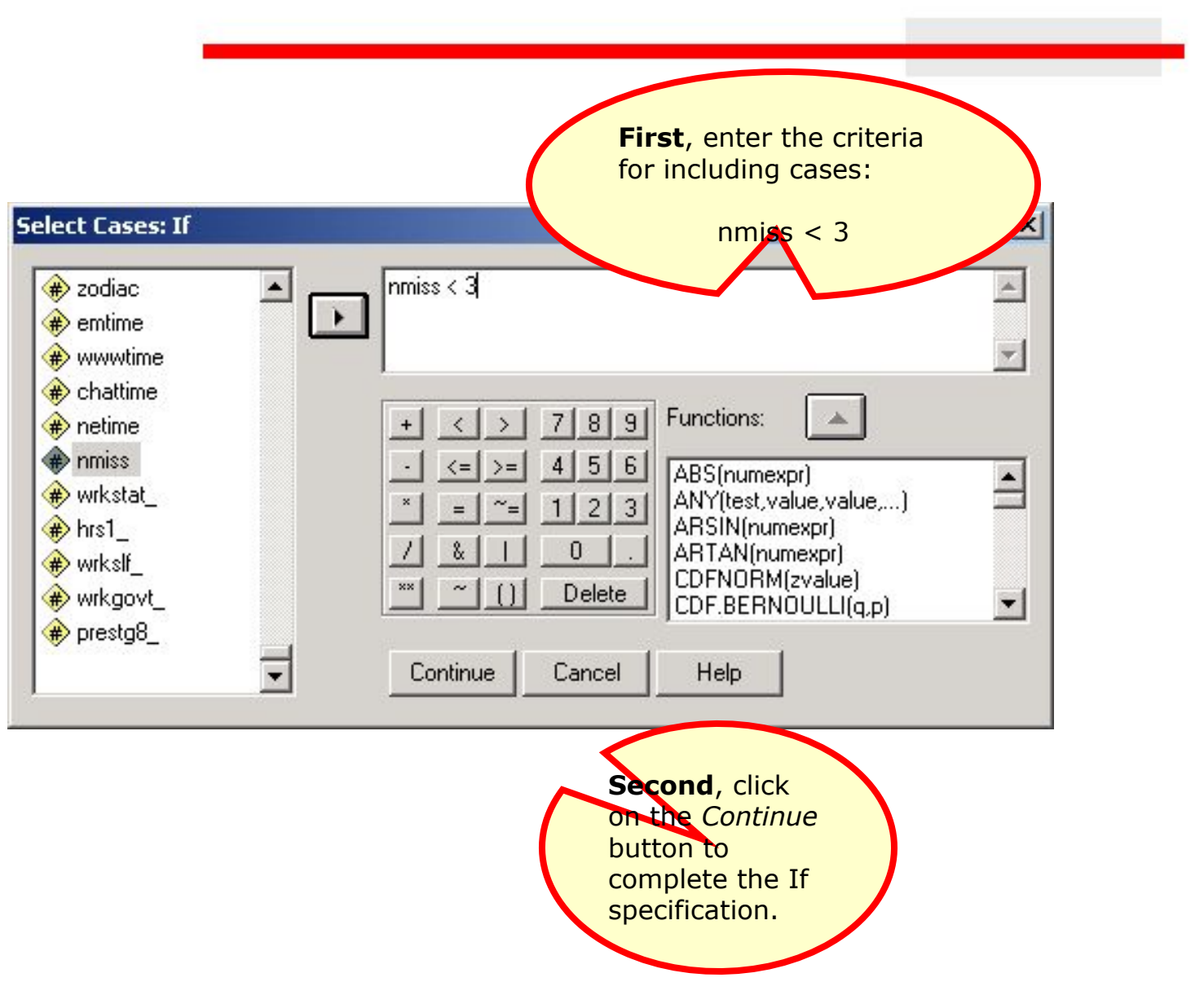

## Complete the specifications for selecting cases

| Select Cases                                                                                                    |                                                                                                    | x |
|----------------------------------------------------------------------------------------------------|----------------------------------------------------------------------------------------------------|---|
| <ul> <li>wrkstat</li> <li>hrs1</li> <li>wrkslf</li> <li>wrkgovt</li> <li>prestg80</li> <li>marital</li> <li>divorce</li> <li>widowed</li> <li>spwrksta</li> <li>sphrs1</li> <li>sppres80</li> <li>papres80</li> <li>mapres80</li> <li>Turrent Status: Do not filter care</li> </ul> | Select         All cases         If condition is satisfied         If         If         nmiss < 3 |   |

## Cases excluded from further analyses

| 📺 G55200                               | 00.sav - SPSS                                                      | Data Editor                         |            |             |                 |          |          | ×  |  |  |
|----------------------------------------|--------------------------------------------------------------------|-------------------------------------|------------|-------------|-----------------|----------|----------|----|--|--|
| File Edit                              | File Edit View Data Transform Analyze Graphs Utilities Window Help |                                     |            |             |                 |          |          |    |  |  |
| <b>B B C C C C C C C C C C</b>         |                                                                    |                                     |            |             |                 |          |          |    |  |  |
| 1 : nmiss                              |                                                                    | 0                                   |            |             |                 |          |          |    |  |  |
|                                        | netime                                                             | nmiss                               | wrkstat_   | hrs1_       | wrkslf_         | wrkgovt_ | prestg8_ | -  |  |  |
| 1                                      | 5                                                                  | .0000                               | 1.0000     | 1.0000      | 1.0000          | 1.0000   | 1.0000   |    |  |  |
| 2                                      | 10                                                                 | .0000                               | 1.0000     | 1.0000      | 1.0000          | 1.0000   | 1.0000   |    |  |  |
| 3                                      | . 4.0000 1.0000 .0000 .0000 .0000                                  |                                     |            |             |                 |          |          |    |  |  |
| 4                                      |                                                                    | . 1.0000 1.0000 .0000 1.0000 1.0000 |            |             |                 |          |          |    |  |  |
| 5                                      | 27                                                                 | .0000                               | 1.0000     | 1.0000      | 1.0000          | 1.0000   | 1.0000   |    |  |  |
| 6                                      | 2                                                                  | .0000                               | 1.0        |             | 000             | 1.0000   | 1.0000   |    |  |  |
| 7                                      | 7 SPSS marketter cases that will not be                            |                                     |            |             |                 |          |          |    |  |  |
| 8                                      | B sr55 marks the cases that will not be                            |                                     |            |             |                 |          |          |    |  |  |
| 9                                      |                                                                    | a slas                              | h mark thr | ough the ca | sé number       |          | 1.0000   |    |  |  |
| 10                                     |                                                                    |                                     |            |             |                 |          | 1.0000   |    |  |  |
| 11 We can verify that the selection is |                                                                    |                                     |            |             |                 |          |          |    |  |  |
| 12                                     | 12 Working correctly by noting that the case                       |                                     |            |             |                 |          |          |    |  |  |
| 13                                     | 93                                                                 | variat                              | oles.      |             |                 | 000      | 1.0000   |    |  |  |
| 14                                     |                                                                    | .0                                  |            |             |                 | 1.0000   | 1.0000   | +1 |  |  |
| ▲ ► \ Dat                              | ta View 🖌 Var                                                      | riable View /                       |            |             |                 |          | •        |    |  |  |
|                                        |                                                                    |                                     |            | SP:         | 55 Processor is | ready    |          | 1  |  |  |

## Correlating the dichotomous variables

| 📰 GS52    | 2000.sav - SPS | 5 Data Edito | r                           |             |                  |                     |          |
|-----------|----------------|--------------|-----------------------------|-------------|------------------|---------------------|----------|
| File Ed   | it View Data   | Transform    | Analyze Graphs              | Utilities V | Vindow Help      |                     |          |
| 🚅 日       |                |              | Reports<br>Descriptive Stat | istics      | 1                | 0                   |          |
| 14.1100   | 1              |              | General Linear I            | Model       |                  |                     |          |
|           | chattime       | netime       | Mixed Models                | ·····       | wrkslf_          | wrkgovt_            | prestg8_ |
|           | 1 0            |              | Correlate                   | •           | Bivariate        | 1 1 0000            | 1.0000   |
|           | 2 0            | 1            | Regression                  | +           | -                | 0                   | 1.0000   |
|           | 3 .            |              | Loglinear                   |             |                  | .00                 |          |
|           | 4 .            |              | Classify                    |             | To compute       | a corcelati         | on       |
|           | 5 .            |              | Data Reduction              |             | matrix for t     | he dichoton         | nous     |
|           | 6 0            |              | Scale                       |             | Variables, s     | elect the mmand fro | um l     |
|           | 7 .            |              | Nonparametric               | Tes         | the Analvze      | menu.               | ////     |
|           | 8 .            |              | Multiple Decoor             |             |                  |                     |          |
|           | 9 .            | -            |                             |             |                  |                     | .0000    |
| 1         | 0 .            |              | . 1.0000                    | .0000       | 1.0000           | 1.0000              | 1.0000   |
| 1         | 1 .            |              | . 1.0000                    | 1.0000      | .0000            | 1.0000              | 1.0000   |
| 1         | 2 .            | -<br>-       | . 1.0000                    | 1.0000      | 1.0000           | 1.0000              | 1.0000   |
| 1         | 3              |              | . 1.0000                    | 1.0000      | 1.0000           | 1.0000              | 1.0000   |
| 1         | 4 .            | 2            | . 1.0000                    | 1.0000      | 1.0000           | 1.0000              | 1.0000   |
|           | Data View 🖌 🗸  | ariable View | 7                           | •           | 1                |                     |          |
| Bivariate | 8              |              |                             | SF          | PSS Processor is | ready               | 1.       |

### Specifications for correlations

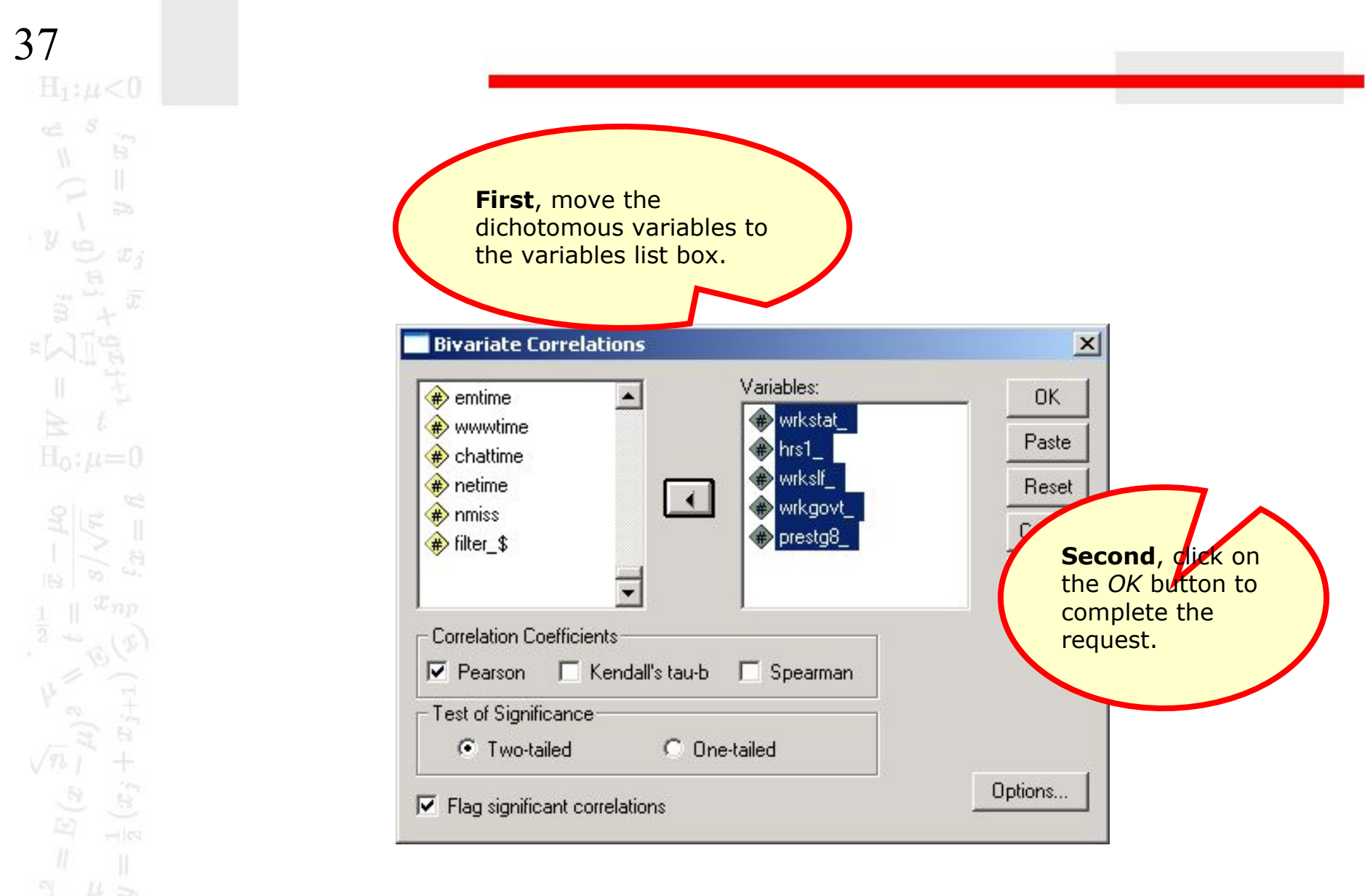

#### The correlation matrix

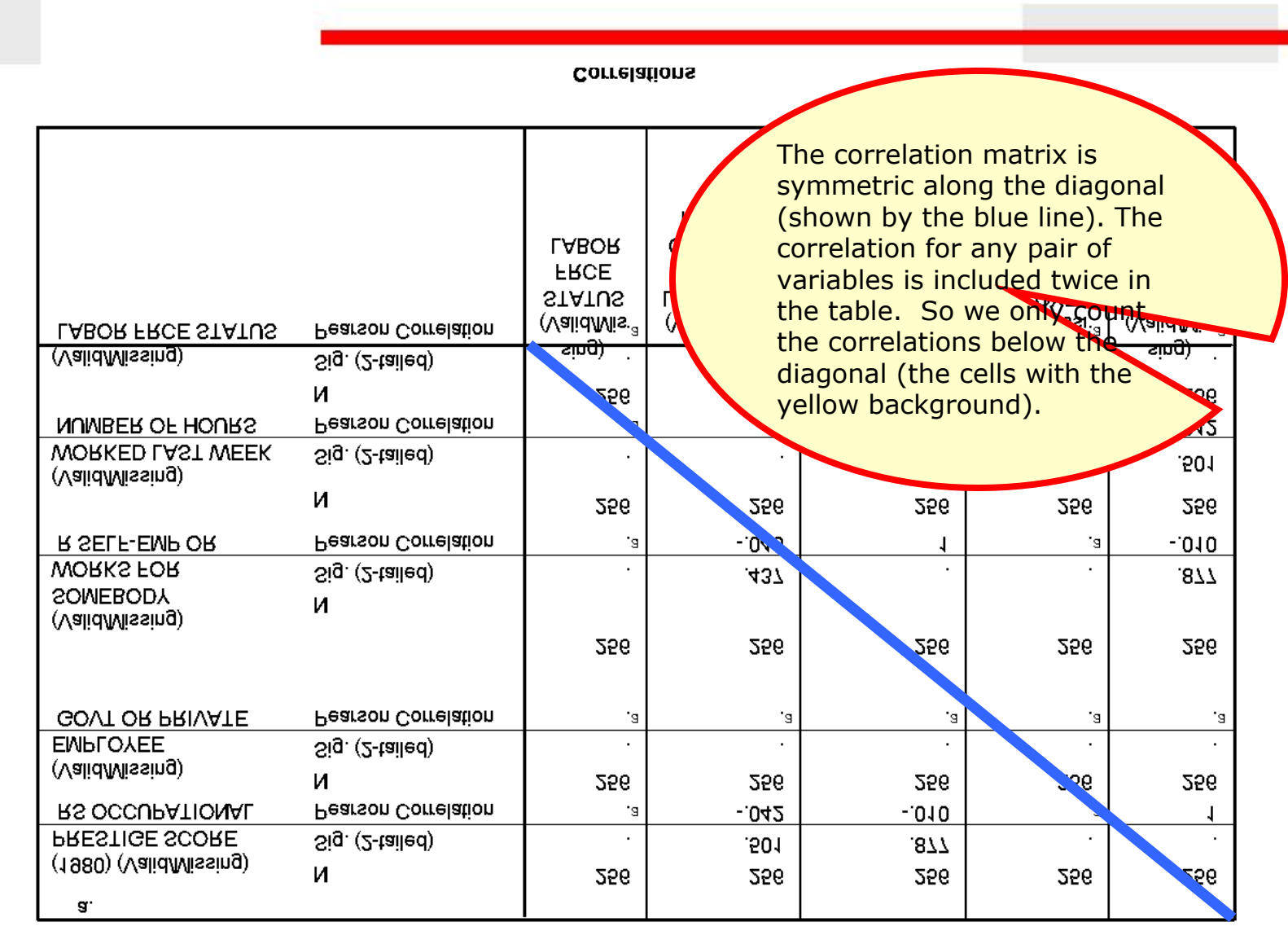

38

Cannot be computed because at least one of the variables is constant.

#### The correlation matrix

|                                     |                                        | Correla                                                      | tions                           |                                                                                                    |                                                                                                    |                                                   |  |
|-------------------------------------|----------------------------------------|--------------------------------------------------------------|---------------------------------|----------------------------------------------------------------------------------------------------|----------------------------------------------------------------------------------------------------|---------------------------------------------------|--|
| (ValidMissing)<br>LABOR FRCE STATUS | Sig. (2-tailed)<br>Pearson Correlation | sing)<br>(Valid/Mis <sup>.a</sup><br>STATUS<br>FRCE<br>LABOR | (Va<br>LAS<br>WC<br>OF H<br>NUM | The correlation<br>footnote a concepted be<br>variables want the dichoton<br>the same vant the same vant the | ions marke<br>ould not be<br>ecause one<br>is a constar<br>nous variat<br>lue for all c<br>s when one | d with<br>of the<br>nt, i.e.<br>ole has<br>cases. |  |
| NUMBER OF HOURS                     | Pearson Correlation<br>N               | .а<br>256                                                    |                                 | valid/missing                                                                                                    | g variables                                                                                           | has no                                            |  |
| (Valid/Missing)<br>WORKED LAST WEEK | Sig. (2-tailed)                        |                                                              |                                 | the cases ha                                                                                                    | ve a value                                                                                            | of 1                                              |  |
|                                     | И                                      | 256                                                          | 25                              | and none ha                                                                                                    | ve <mark>a value</mark>                                                                               | of 0.                                             |  |
| R SELF-EMP OR                       | Pearson Correlation                    | .а                                                           | 049                             |                                                                                                    |                                                                                                    | J                                                 |  |
| WORKS FOR                           | Sig. (2-tailed)                        |                                                              | .437                            | ·                                                                                                    |                                                                                                    | .877                                              |  |
| (Valid/Missing)<br>SOMEBODY         | и                                      |                                                              |                                 |                                                                                                    |                                                                                                    |                                                   |  |
|                                     |                                        | 256                                                          | 256                             | 256                                                                                                    | 256                                                                                                   | 256                                               |  |
|                                     |                                        |                                                              |                                 |                                                                                                    |                                                                                                    |                                                   |  |
| GOVT OR PRIVATE                     | Pearson Correlation                    | .a                                                           | .а                              | .a                                                                                                    | .a                                                                                                    |                                                   |  |
| EMPLOYEE                            | Sig. (2-tailed)                        |                                                              |                                 |                                                                                                    |                                                                                                    |                                                   |  |
| (ValidMissing)                      | И                                      | 256                                                          | 256                             | 256                                                                                                    | 256                                                                                                   | 256                                               |  |
| RS OCCUPATIONAL                     | Pearson Correlation                    | .a                                                           | 042                             | 010                                                                                                    | .a                                                                                                    | 1                                                 |  |
| PRESTIGE SCORE                      | Sig. (2-tailed)                        |                                                              | .501                            | .877                                                                                                    | •                                                                                                    |                                                   |  |
| (1980) (Valid/Missing)              | И                                      | 256                                                          | 256                             | 256                                                                                                    | 256                                                                                                   | 256                                               |  |
| a.                                  |                                        |                                                              |                                 |                                                                                                    |                                                                                                    |                                                   |  |

Cannot be computed because at least one of the variables is constant.

### The correlation matrix

|                                                                             |                                                                                       |                                                   |                                                              |                                                                                                    | _                                                                                                    |                                                                                              |                |
|-----------------------------------------------------------------------------|---------------------------------------------------------------------------------------|---------------------------------------------------|--------------------------------------------------------------|----------------------------------------------------------------------------------------------------|----------------------------------------------------------------------------------------------------|----------------------------------------------------------------------------------------------|----------------|
|                                                                             |                                                                                       | Correla                                           | tions                                                        |                                                                                                    |                                                                                                    |                                                                                              |                |
| WORKED LAST WEEK<br>NUMBER OF HOURS<br>(Valid/Missing)<br>LABOR FRCE STATUS | Sig. (2-tailed)<br>Pearson Correlation<br>N<br>Sig. (2-tailed)<br>Pearson Correlation | .a<br>256<br>(ValidMis<br>STATUS<br>FRCE<br>LABOR | In t<br>cou<br>ind<br>0.5<br>Nor<br>sta<br>the<br>nee<br>dat | the cells for wild be compu-<br>icating signif<br>01, and 0.87<br>tistically sign<br>question is f<br>ed to be conc<br>a problem fo | which the control the control the provision of the provision of the provision of the provision of the provision of the provision of this set of the provision of this set of the provision of the provision of the | orrelation<br>obabilities<br>0.437,<br>e<br>e answer<br>do not<br>it a missir<br>f variables | to<br>ng<br>s. |
| (Valid/Missing)                                                             |                                                                                       | 256                                               | 256                                                          |                                                                                                    | 256                                                                                                    |                                                                                              |                |
| (Valid/Missing)<br>SOMEBODY<br>WORKS FOR<br>P SELE FMB OP                   | N<br>Sig. (2-tailed)<br>Bearson Correlation                                           |                                                   | .437                                                         |                                                                                                    | "                                                                                                    | .877                                                                                         |                |
|                                                                             |                                                                                       | 256                                               | 256                                                          | 256                                                                                                    | 256                                                                                                    | 256                                                                                          |                |
| GOVT OR PRIVATE                                                             | Pearson Correlation                                                                   | .a                                                | .a                                                           | .а                                                                                                    | .а                                                                                                    | .a                                                                                           |                |
|                                                                             | Sig. (2-tailed)                                                                       | •                                                 |                                                              |                                                                                                    |                                                                                                    |                                                                                              |                |
| (Valid/Missing)                                                             | И                                                                                     | 256                                               | 256                                                          | 256                                                                                                    | 256                                                                                                    | 256                                                                                          |                |
| RS OCCUPATIONAL                                                             | Pearson Correlation                                                                   | .a                                                | 042                                                          | 010                                                                                                    | .a                                                                                                    | 1                                                                                            |                |
| PRESTIGE SCORE                                                              | Sig. (2-tailed)                                                                       |                                                   | .501                                                         | .877                                                                                                    | •                                                                                                    |                                                                                              |                |
| (1980) (ValidMissing)                                                       | И                                                                                     | 256                                               | 256                                                          | 256                                                                                                    | 256                                                                                                    | 256                                                                                          |                |
| a.                                                                          |                                                                                       |                                                   |                                                              |                                                                                                    |                                                                                                    |                                                                                              | l              |

Cannot be computed because at least one of the variables is constant.

# Using scripts

- The process of evaluating missing data requires numerous SPSS procedures and outputs that are time consuming to produce.
- These procedures can be automated by creating an SPSS script. A script is a program that executes a sequence of SPSS commands.
- Thought writing scripts is not part of this course, we can take advantage of scripts that I use to reduce the burdensome tasks of evaluating missing data.

## Using a script for missing data

42

Π

- The script "MissingDataCheck.sbs" will produce all of the output we have used for evaluating missing data, as well as other outputs described in the textbook.
  - Navigate to the link "SPSS Scripts and Syntax" on the course web page.
  - Download the script file "MissingDataCheck.exe" to your computer and install it, following the directions on the web page.

#### Open the data set in SPSS

| <b>2</b> | 🞒 🔍 🗠 |     | - 2 4 | * 🖬 🖽 | 1 🖪 🐼 🤇         | »             |     |
|----------|-------|-----|-------|-------|-----------------|---------------|-----|
| 1 : id   |       | 201 |       |       |                 |               |     |
|          | id    | x1  | х2    | W     |                 |               |     |
| 1        | 201.0 | 3.3 | .9    | Be    | fore using a se | cript, a data | а   |
| 2        | 202.0 |     | .4    | set   | should be op    | en in the     | -   |
| 3        | 203.0 | 3.0 |       | SP    | SS data editor  |               |     |
| 4        | 204.0 |     | 1.5   |       |                 | 2             |     |
| 5        | 205.0 | 5.1 | 1.4   |       |                 |               | - 2 |
| 6        | 206.0 | 4.6 | 2.1   | 7.9   | 5.8             | 3.4           | 2   |
| 7        | 207.0 |     | 1.5   |       | 4.8             | 1.9           | 2   |
| 8        | 208.0 | 5.2 | 1.3   | 9.7   | 6.1             | 3.2           | 3   |
| 9        | 209.0 | 3.5 | 2.8   | 9.9   | 3.5             | 3.1           | 1   |
| 10       | 210.0 | 4.1 | 3.7   | 5.9   |                 |               |     |
| 11       | 211.0 | 3.0 | 2.8   | 7.8   | 7.1             | 3.0           | З   |
| 12       | 212.0 | 4.8 | 1.7   | 7.6   | 4.2             | 3.3           | 1   |
| 13       | 213.0 | 3.1 |       |       | 7.8             | 3.6           | 4   |
| 14       | 214.0 |     | 27    | 50    |                 | 22            |     |

#### Invoke the script

| 🧰 Hatmi    | ss.sav - SPSS | Data Editor   |               |                       |                        |               |        |
|------------|---------------|---------------|---------------|-----------------------|------------------------|---------------|--------|
| File Edit  | View Data     | Transform Ar  | halyze Graphs | Utilities V           | Vindow Help            |               |        |
| <b>2</b>   | 🕘 🖳 🗠         |               | - 12 44       | Yariable<br>File Info | es                     | 0             |        |
| 1 : id     |               | 201           |               | Define 9              | Sets                   |               |        |
|            | id            | x1            | x2            | Use Set               | s                      | x5            | x6 🔺   |
| 1          | 201.0         | 3.3           | .9            | Rup Scr               | int .0                 | 2.1           | 1.8    |
| 2          | 202.0         |               | .4            |                       | 1.5                    | 1.2           | 1.7    |
| 3          | 203.0         | 3.0           |               | Menu E                | ditor1                 | 3.5           | 3.4    |
| 4          | 204.0         |               | 1.5           |                       | 4.8                    | 1.9           | 2.5    |
| 5          | 205.0         | 5.1           | 1.4           |                       |                        | ß             | 2.6    |
| 6          | 206.0         | 4.6           | 2.1           | 7.8                   |                        | .4            | >      |
| 7          | 207.0         |               | 1.5           |                       | To invoke              | e the script, | select |
| 8          | 208.0         | 5.2           | 1.3           |                       | the Run Script command |               |        |
| 9          | 209.0         | 3.5           | 2.8           |                       | in the Oti             | indes menu.   |        |
| 10         | 210.0         | 4.1           | 3.7           | 5.9                   |                        |               |        |
| 11         | 211.0         | 3.0           | 2.8           | 7.8                   | 7.1                    | 3.0           | 3.8    |
| 12         | 212.0         | 4.8           | 1.7           | 7.6                   | 4.2                    | 3.3           | 1.4    |
| 13         | 213.0         | 3.1           | 93            | 6.                    | 7.8                    | 3.6           | 4.0    |
| 14         | 214.0         |               | 2.7           | 5.0                   |                        | 2.2           |        |
|            | nta View 🖌 Va | riable View 🖊 | -             |                       |                        |               | •      |
| Run Script |               |               |               | SE                    | PSS Processor is       | ready         |        |

#### Select the missing data script

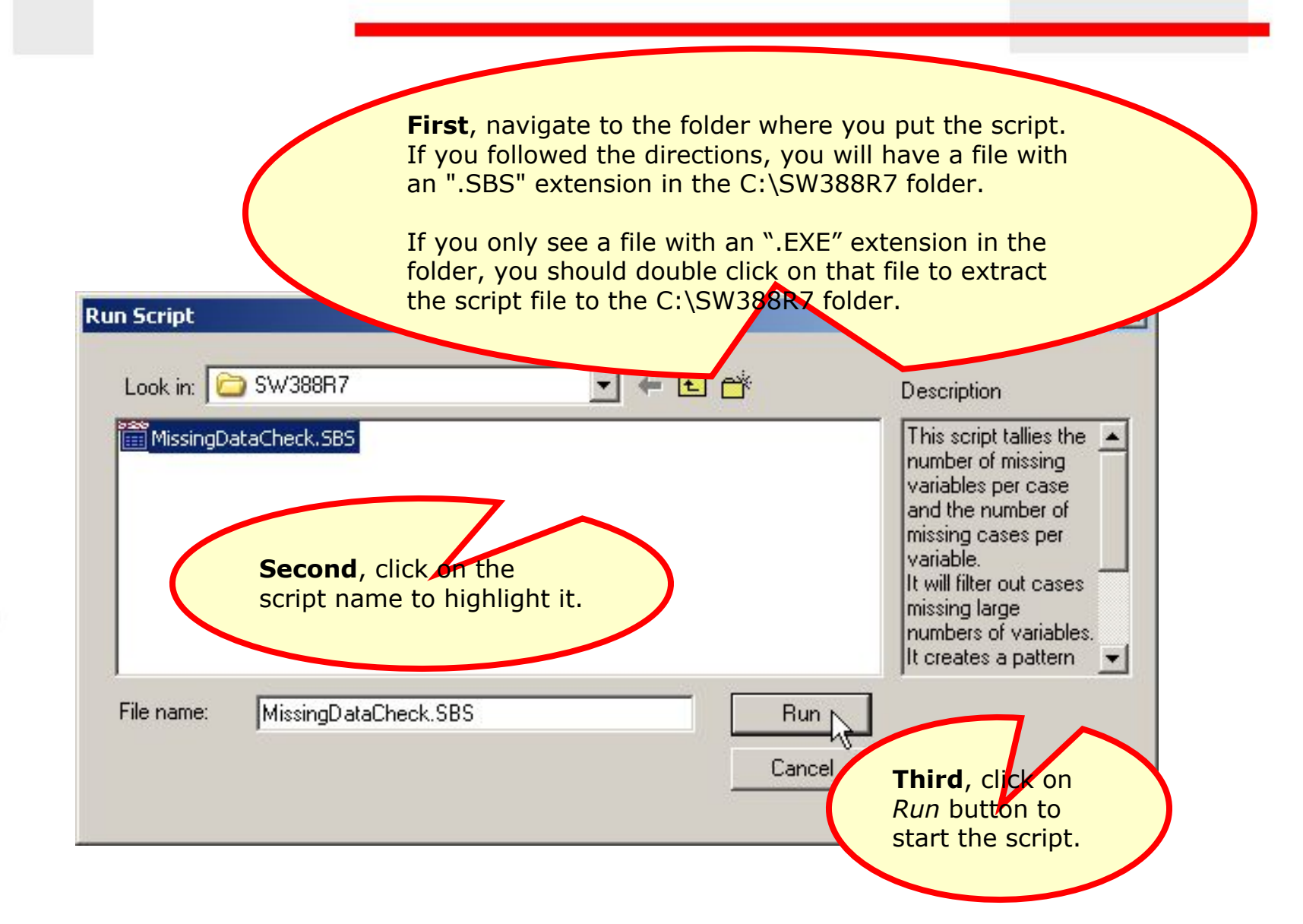

## The script dialog

| X2 Price Level<br>X3 Price Flexibility<br>X4 Manufacturer Image<br>X5 Service<br>X6 Salesforce Image<br>X7 Product Quality<br>X8 Firm Size<br>X9 Usage Level<br>X10 Satisfaction Level<br>X10 Satisfaction Buyi<br>X11 Specification Buyi<br>Analyses:<br>Tally number of miss<br>Tally number of miss | e<br>Ing Ing Ing Ing Ing Cases for each variable<br>ing variables for each case | Nonme >>     Remove cases | The script dialog box acts<br>similarly to SPSS dialog<br>boxes. You select the<br>variables to include in the<br>analysis and choose optic<br>for the output. | e<br>ons |
|----------------------------------------------------------------------------------------------------|---------------------------------------------------------------------------------|---------------------------|----------------------------------------------------------------------------------------------------|----------|
| Tally the pattern of i                                                                                                    | missing data                                                                    |                           |                                                                                                    |          |
| Correlation matrix of                                                                                                    | valid/missing dichotomous                                                       | variables                 |                                                                                                    |          |
| T-tests and chi-squa                                                                                                    | are tests for valid/missing Gr                                                  | roups                     |                                                                                                    |          |
| Delete variables cre                                                                                                    | ated by this analysis                                                           | Delete output fro         | om previous SPSS commands                                                                                                    |          |

## Complete the specifications

| The checkboxes<br>are marked to<br>produce the<br>output we need<br>for our problems.<br>The only<br>additional option | Variables in the data set:<br>ID ID<br>X11 Specification Buying<br>X12 Structure of Procurement<br>X13 Type of Industry (SIC)<br>X14 Type of Buying Situation                                                                                                  | Metric variables:       X5 Service       X6 Salesforce Imag       X7 Product Quality       X9 Usage Level       X10 Satisfaction Letter       X8 Firm Size | ge<br>evel                                                                                             |  |
|----------------------------------------------------------------------------------------------------|----------------------------------------------------------------------------------------------------|----------------------------------------------------------------------------------------------------|----------------------------------------------------------------------------------------------------|--|
| s to compute the<br>t-tests and<br>chi-square tests<br>for all of the<br>variables.                                    | nalyses:<br>Tally number of missing cases for each variable<br>Tally number of missing variables for each case<br>Tally the pattern of missing data<br>Correlation matrix of valid/missing dichotomous v<br>T-tests and chi-square tests for valid/missing Gro | Rem Select<br>analys<br>the va<br>on pa                                                                                                    | the variables for the<br>sis. This analysis uses<br>ariables for the example<br>ge 56 in the textbook. |  |
| $\frac{1}{2}(x_j + x_{j+1})$                                                                                           | Delete variables created by this analysis     Cancel     Feedback:                                                                                                    | Delete output from previous S                                                                                                    | PSS commands<br>Click on the OK<br>button to produce                                                   |  |

| 48                                                                                                    | The script finishes                                               |
|----------------------------------------------------------------------------------------------------|-------------------------------------------------------------------|
| $= E(x \stackrel{3}{=} ) \stackrel{\sim}{=} \frac{1}{2}(x_j + x_{j+1}) \stackrel{\sim}{=} \stackrel{\otimes}{=} \frac{1}{2} \stackrel{\otimes}{=} \frac{1}{2} \stackrel{\otimes}{$ | <text><text><text><text><text></text></text></text></text></text> |

#### Output from the script

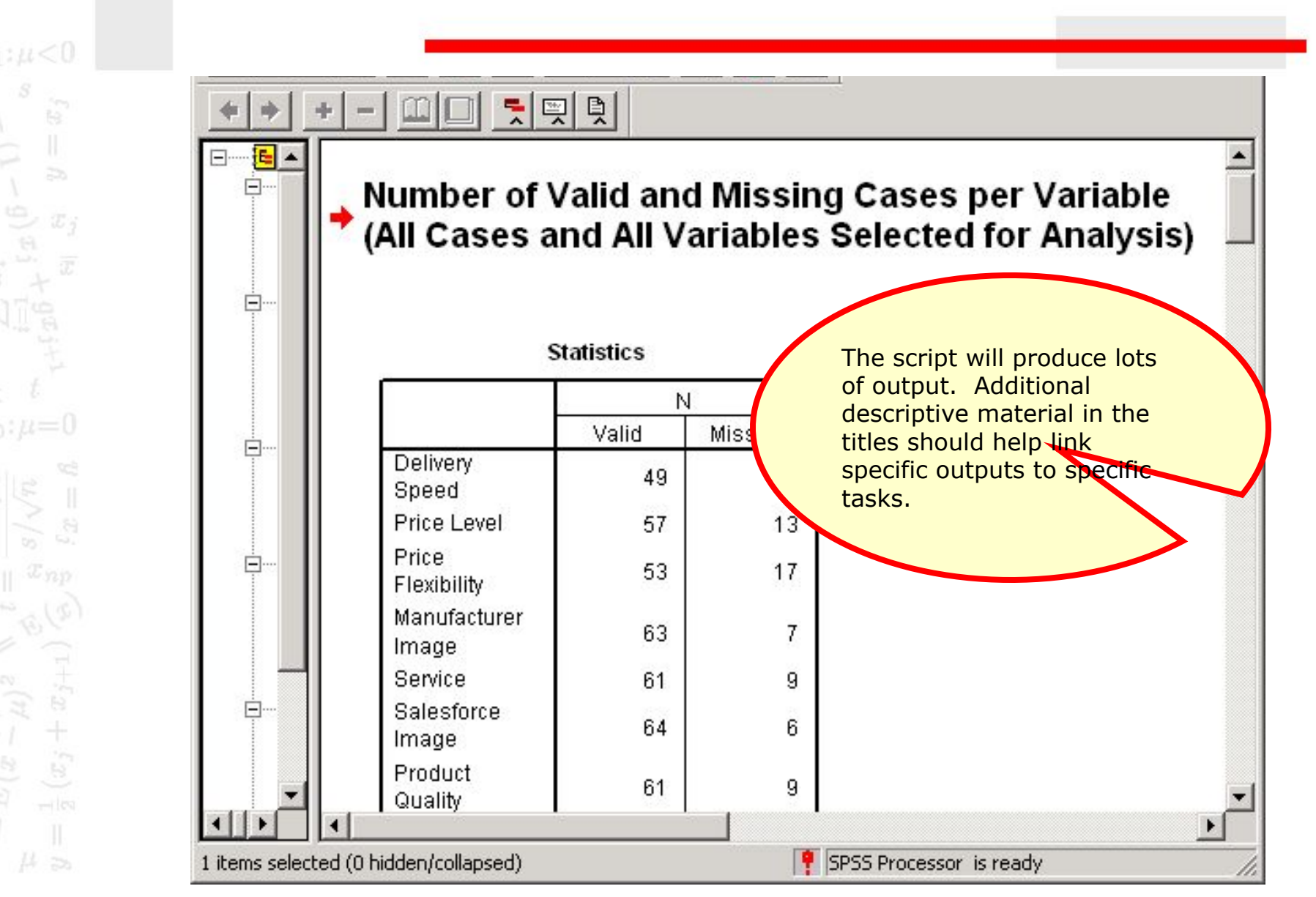